Redeban S.A. Sistema de pago de bajo valor.

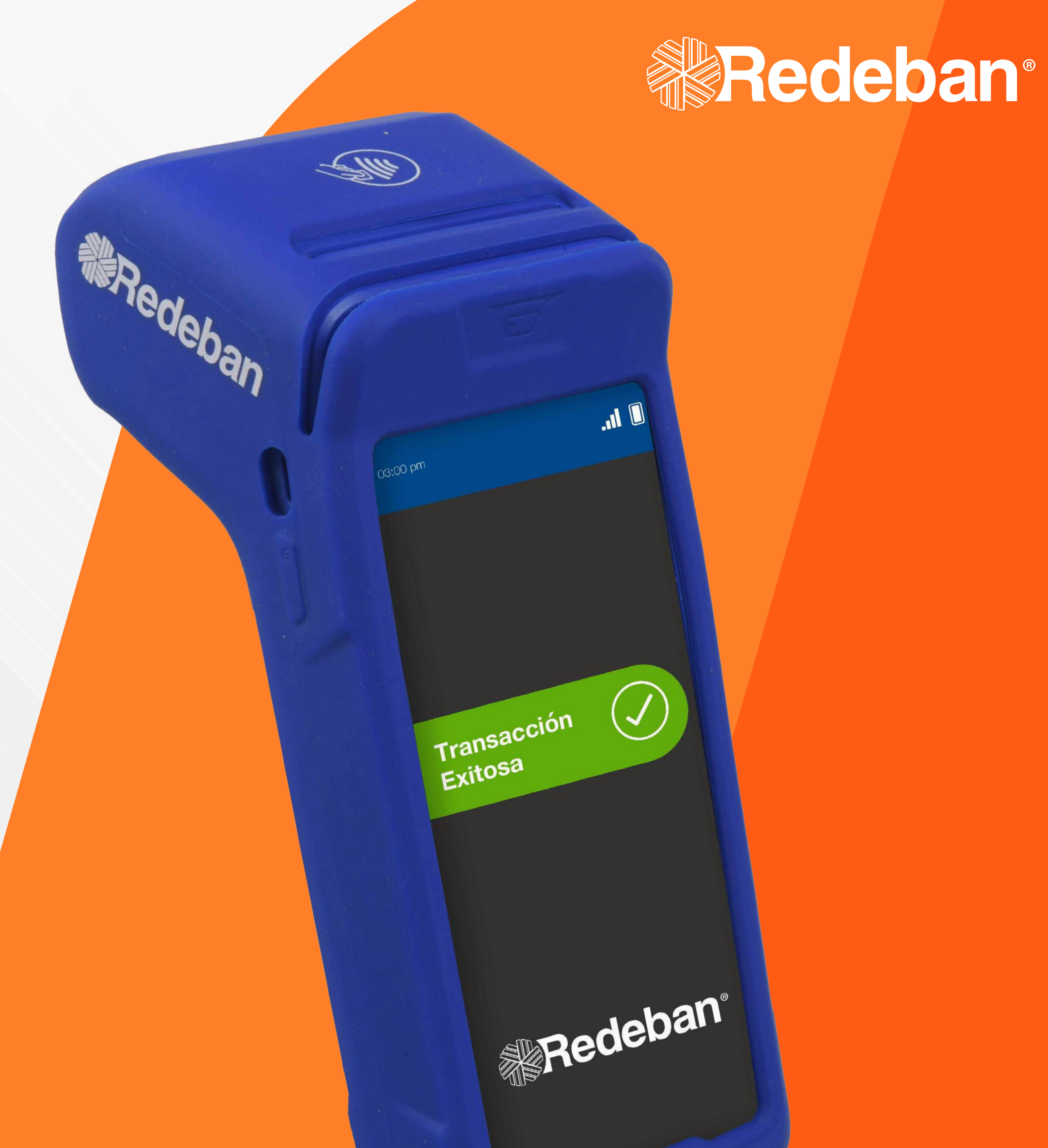

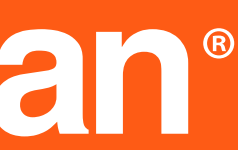

# Proceso de acumulación

### ANDROID PRO NEXGO

Redeban S.A. Sistema de pago de bajo valor.

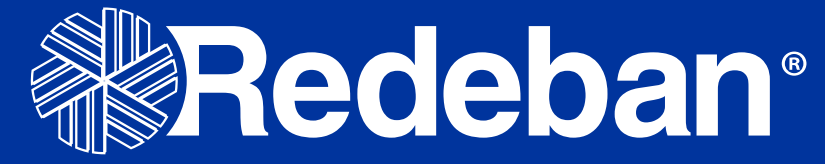

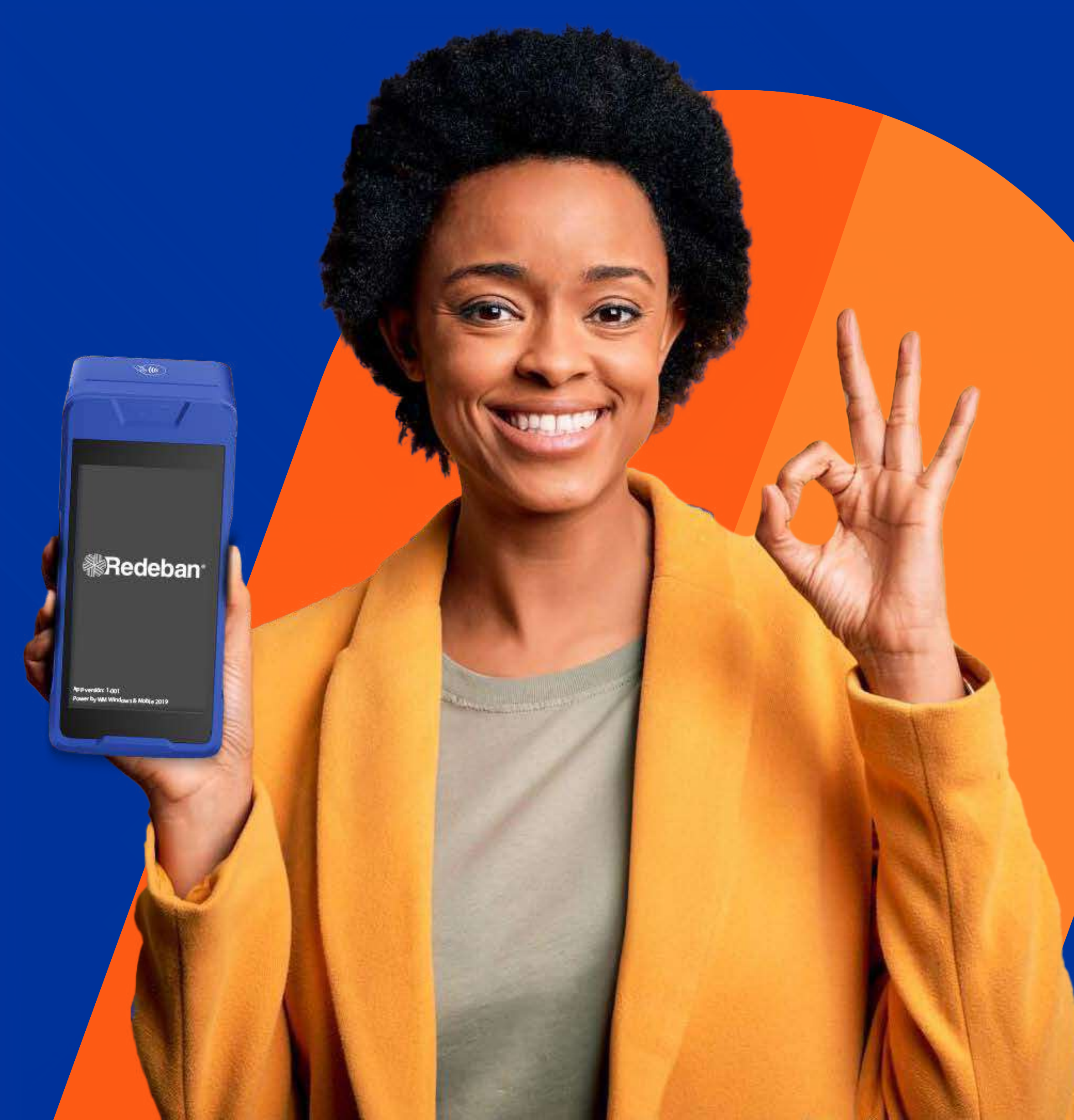

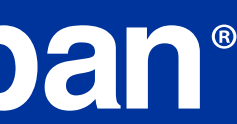

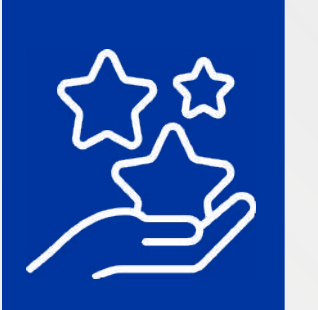

# Proceso de acumulación · · · · · 03

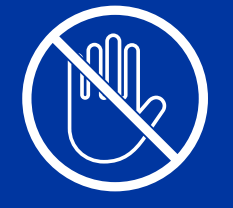

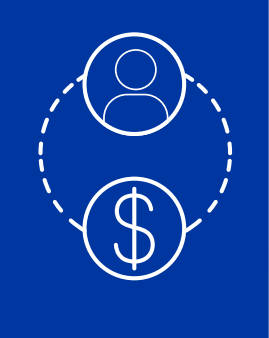

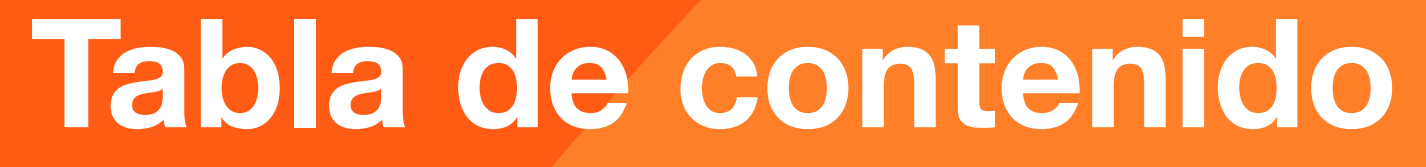

Proceso de anulación • • • • • • 07

Proceso de redención • • • 11

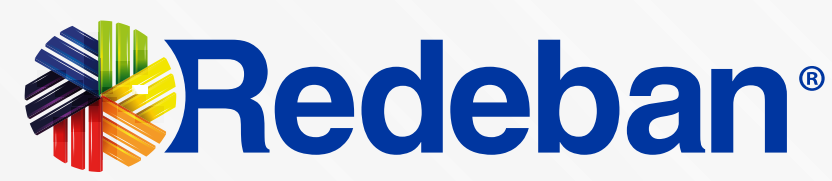

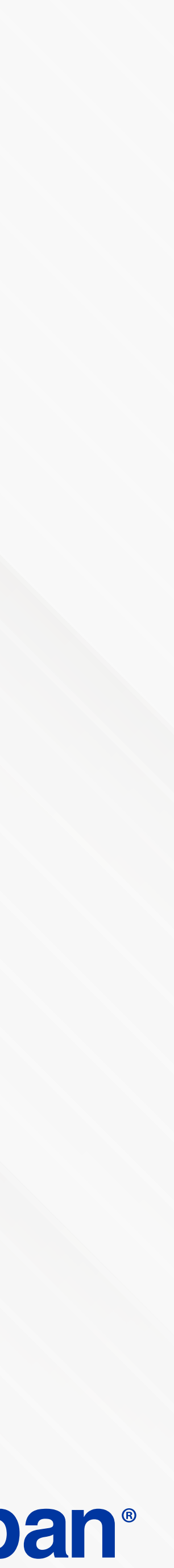

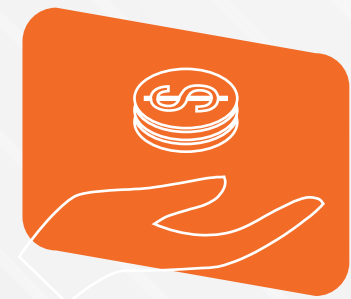

# Proceso de acumulación

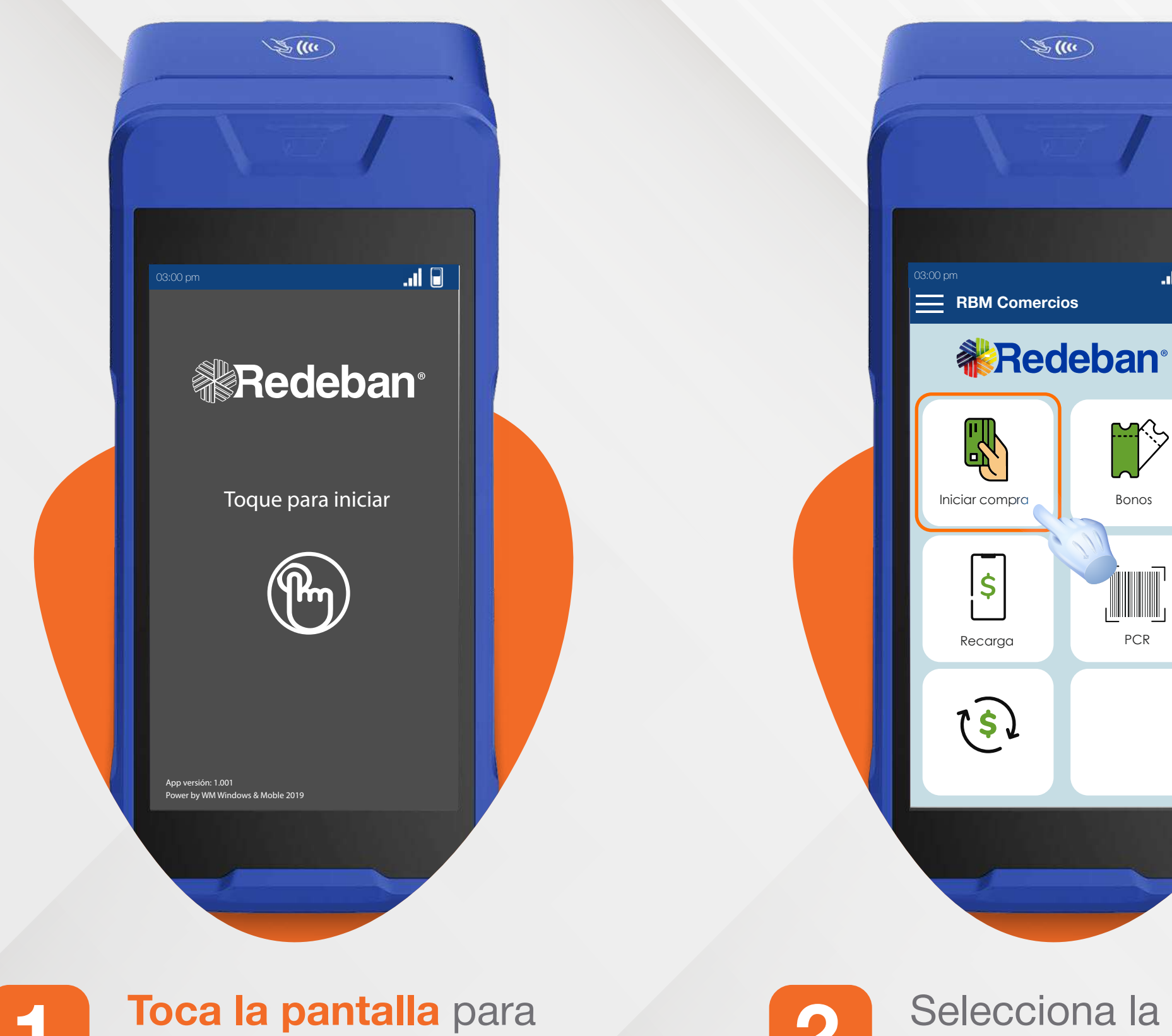

iniciar la transacción.

2

Selecciona la opción "Iniciar compra".

....

3.

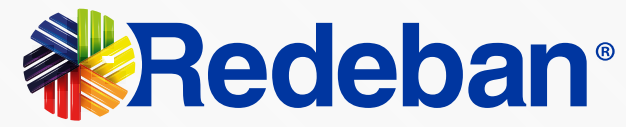

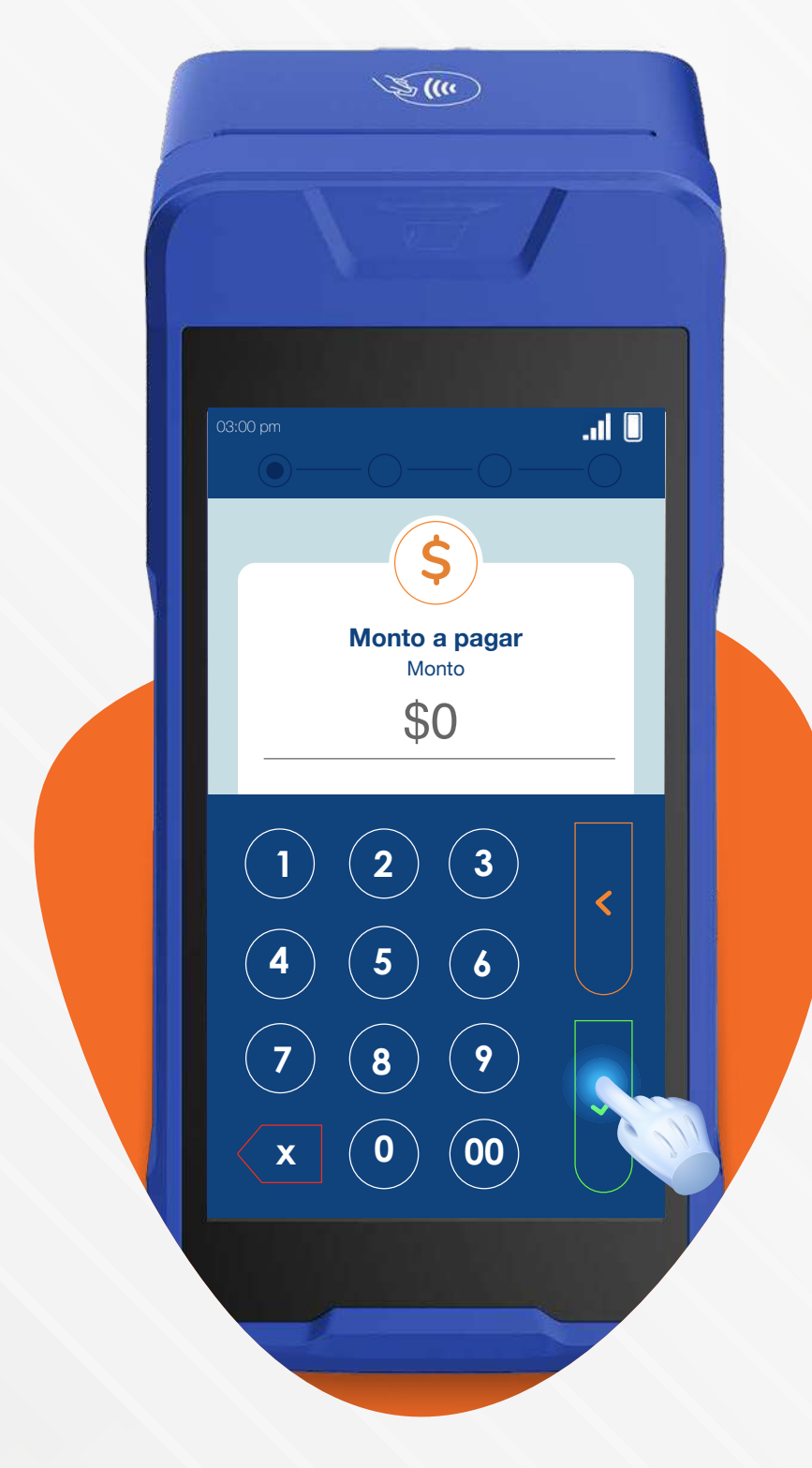

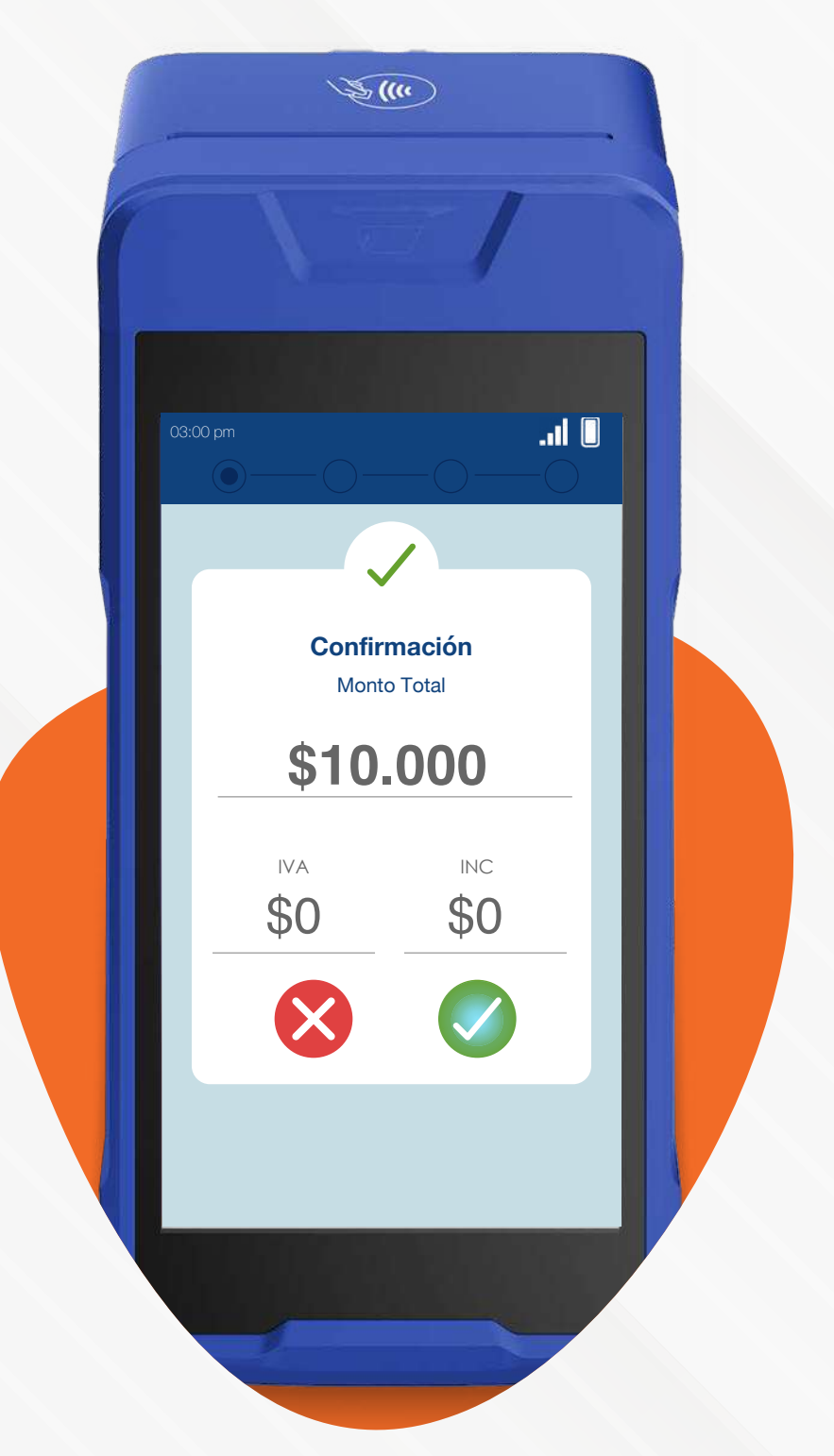

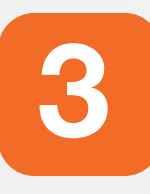

Ingresa el monto a pagar y presiona el botón verde para continuar.

Confirma el monto total de 4 la compra y presiona el botón verde para confirmar o roja para cancelar.

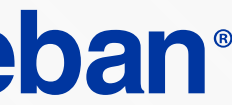

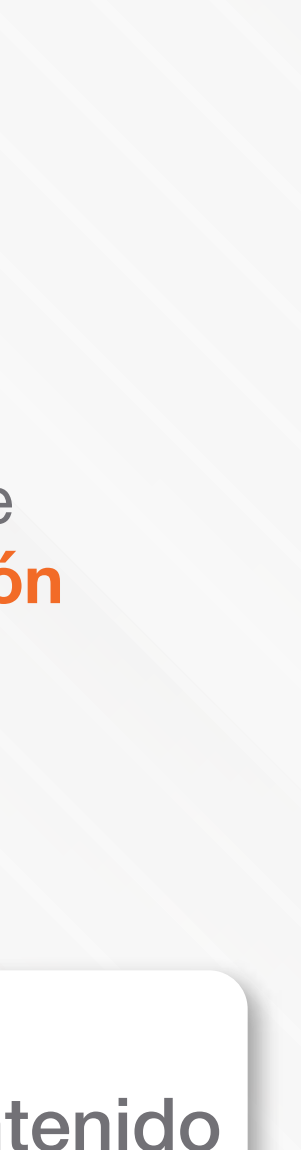

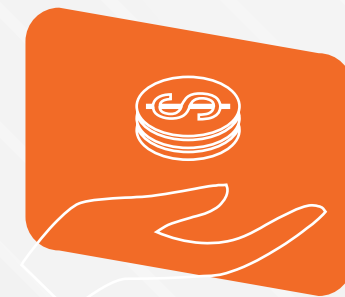

# Proceso de acumulación

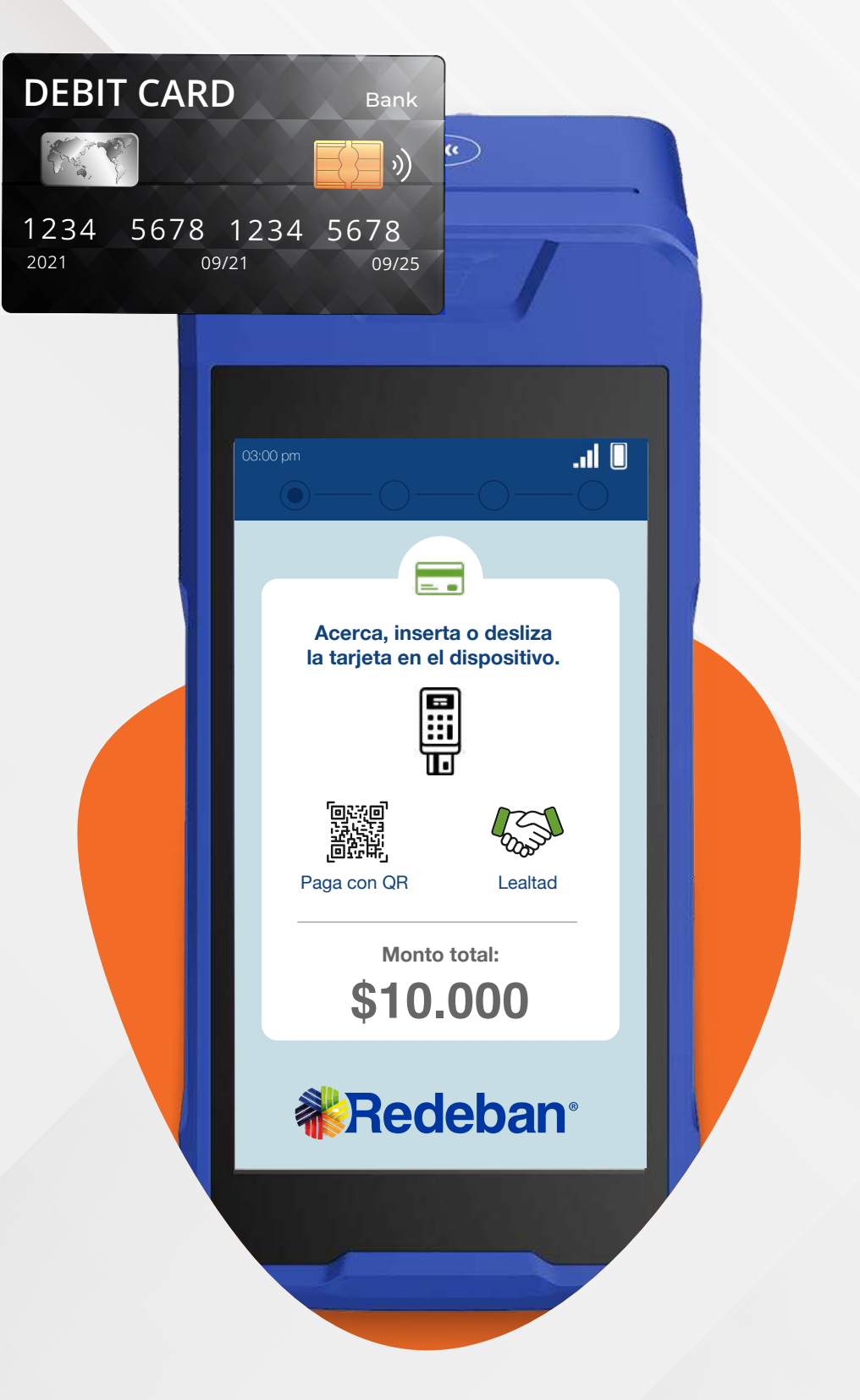

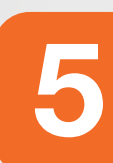

Realiza el pago con el medio deseado, o accede al menú directamente desde la opción Lealtad.

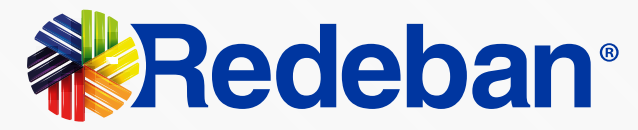

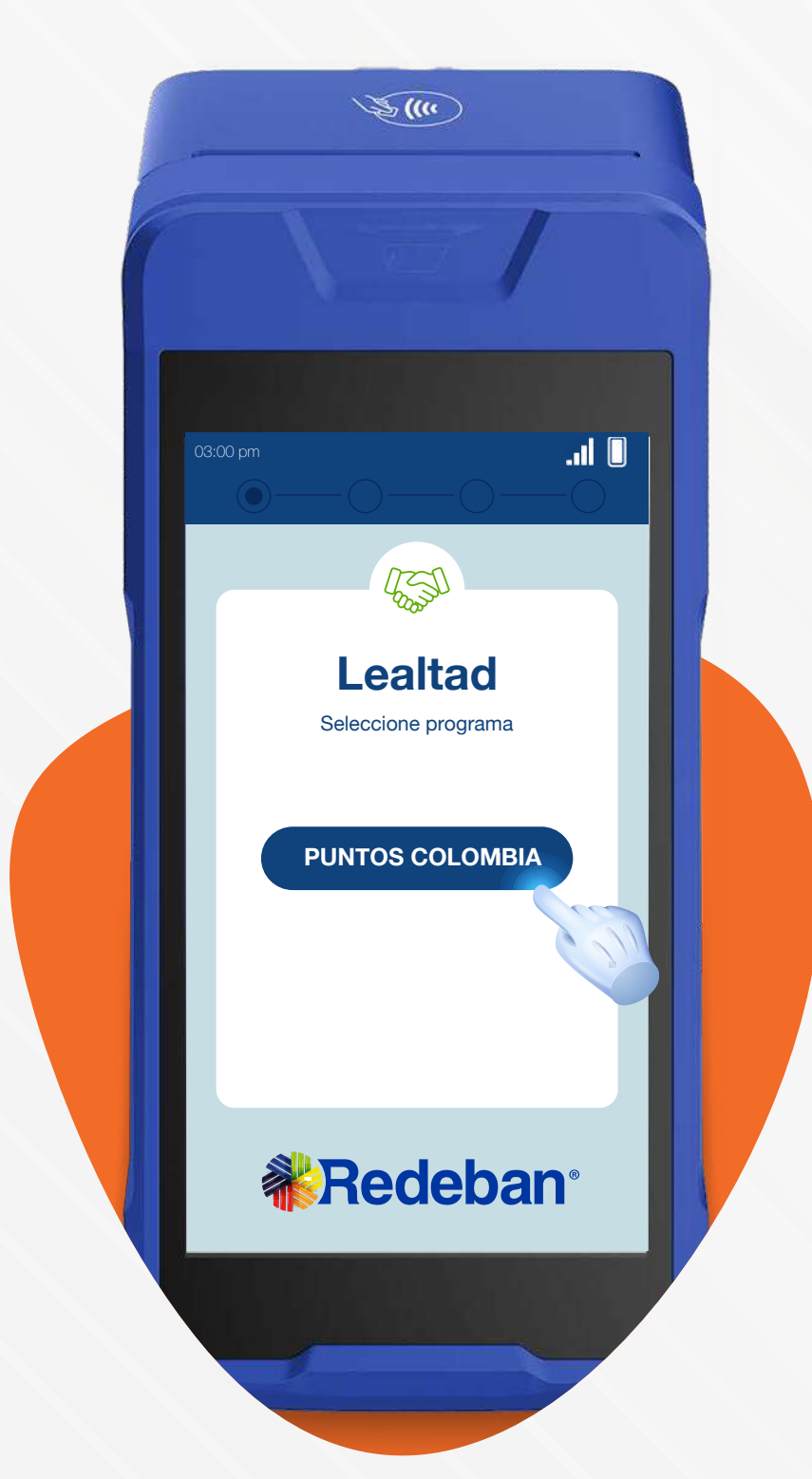

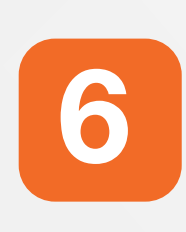

Presiona la opción "Lealtad" y escoge el programa de lealtad.

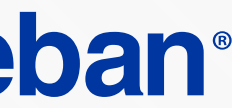

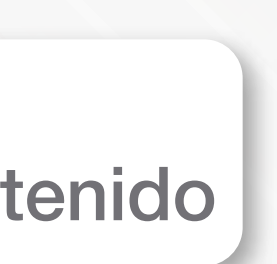

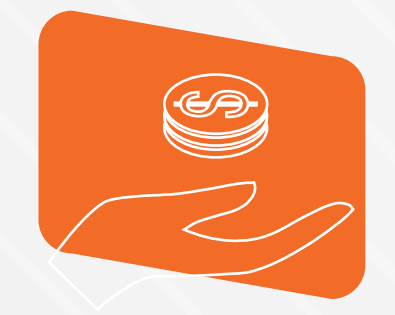

## Proceso de acumulación sin compra

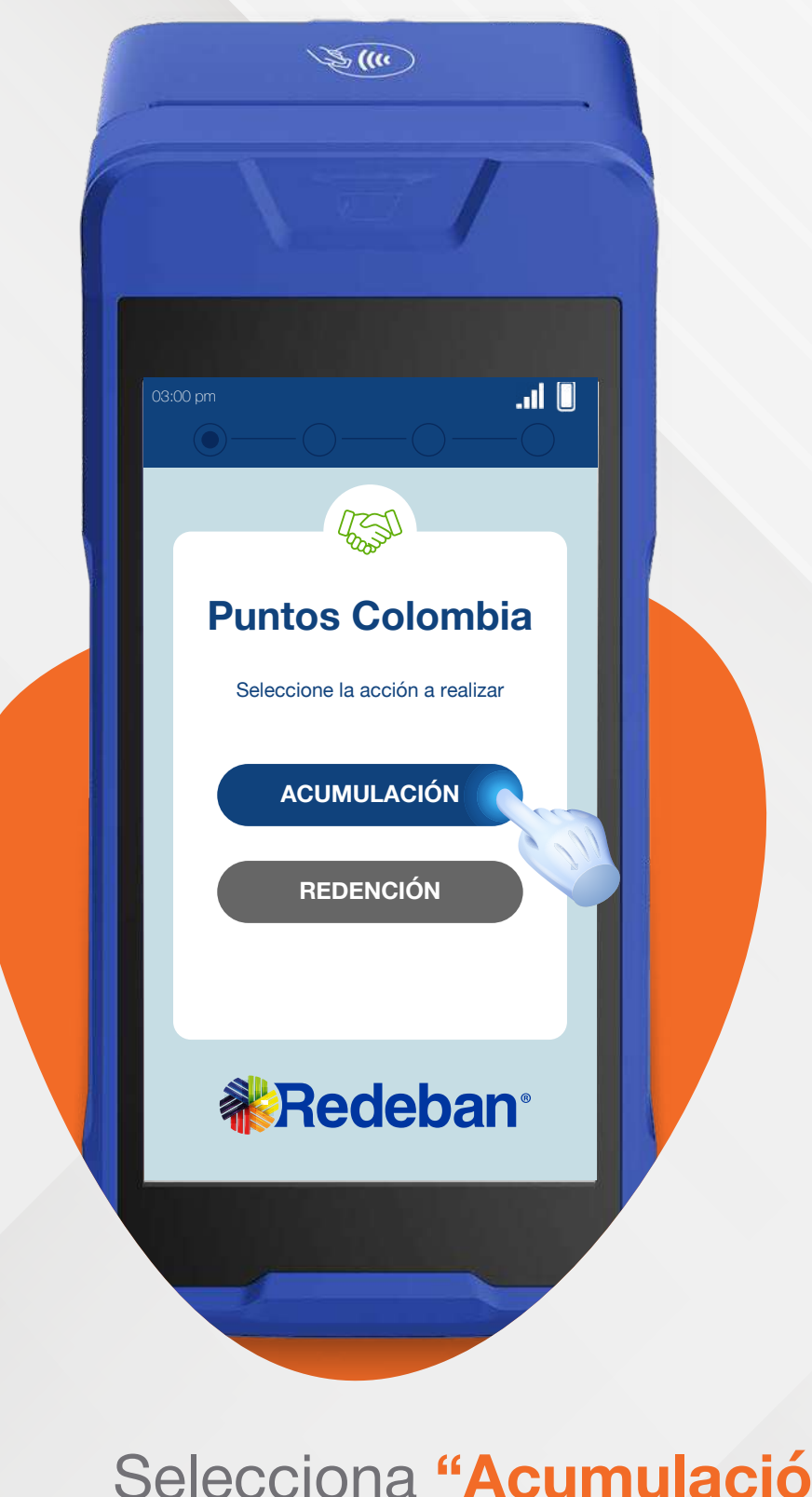

Selecciona "Acumulación" como la acción a realizar.

7

**4**.

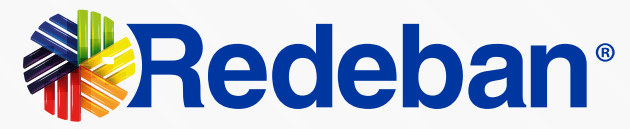

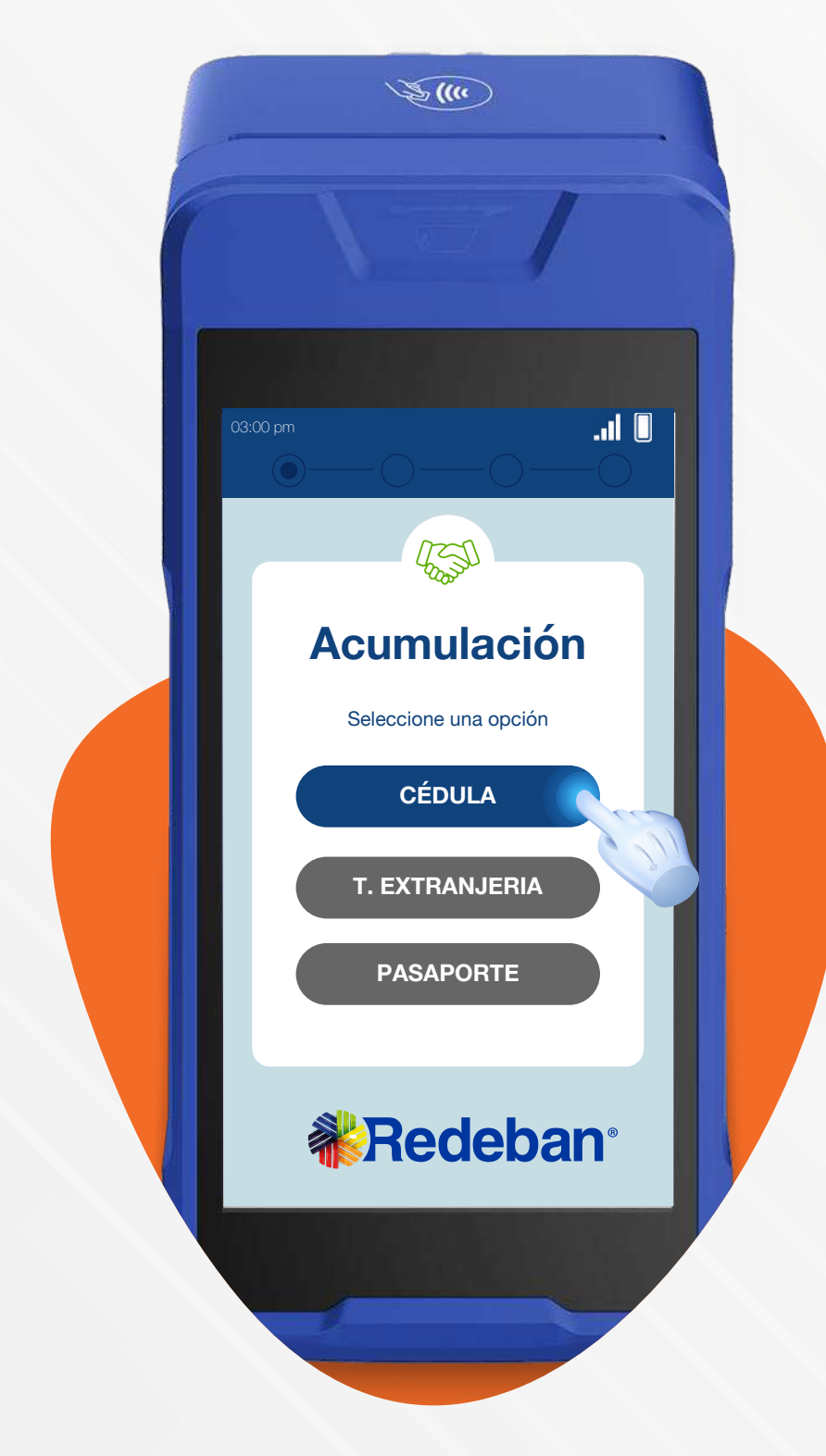

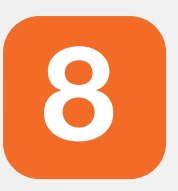

Selecciona el tipo de documento de cliente.

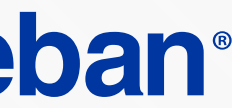

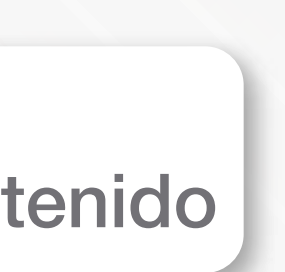

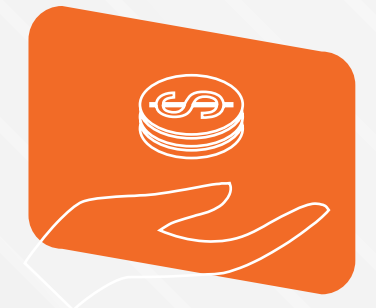

# Proceso de acumulación

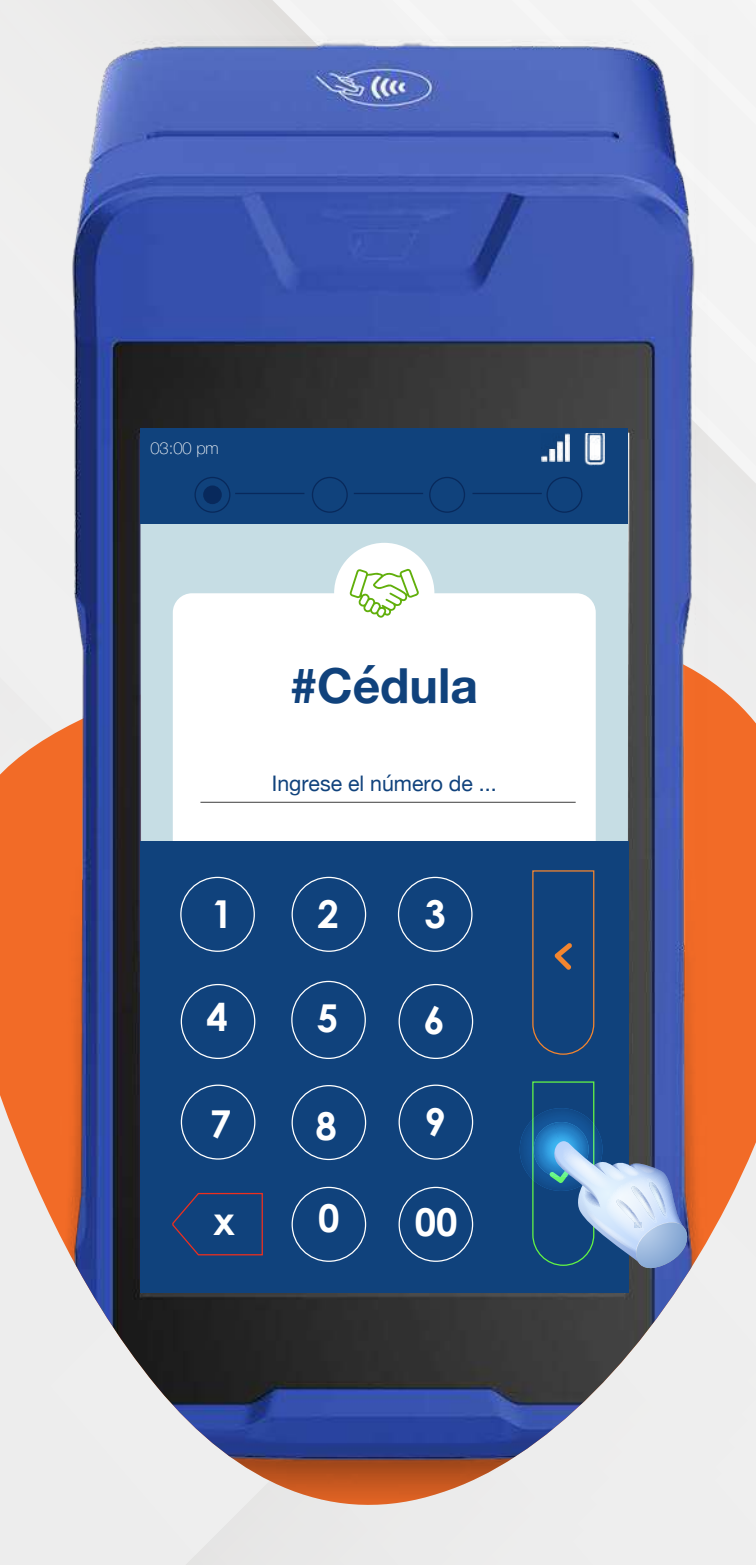

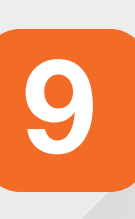

Digita el número de documento del cliente y presiona el **botón verde** para confirmar.

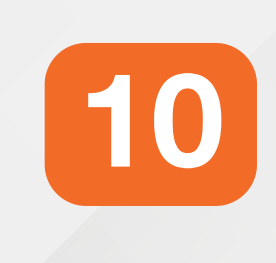

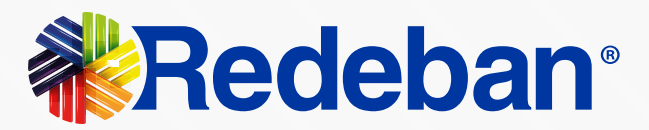

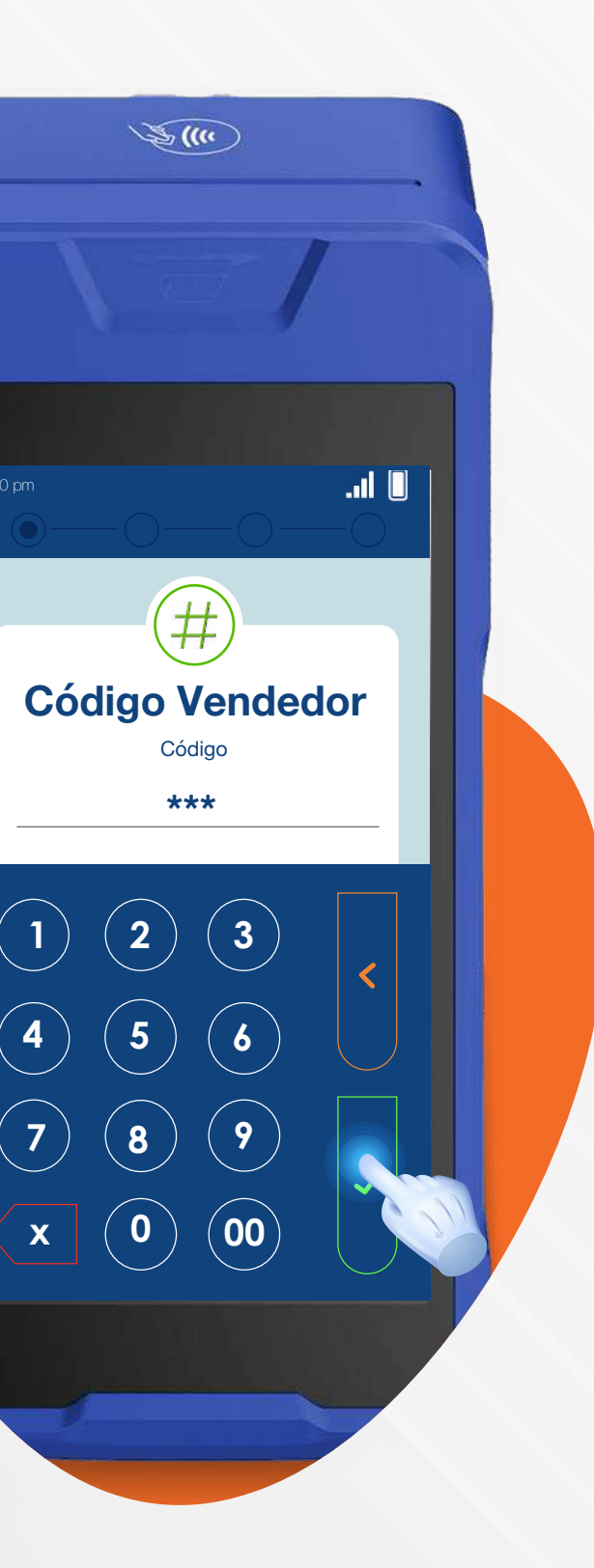

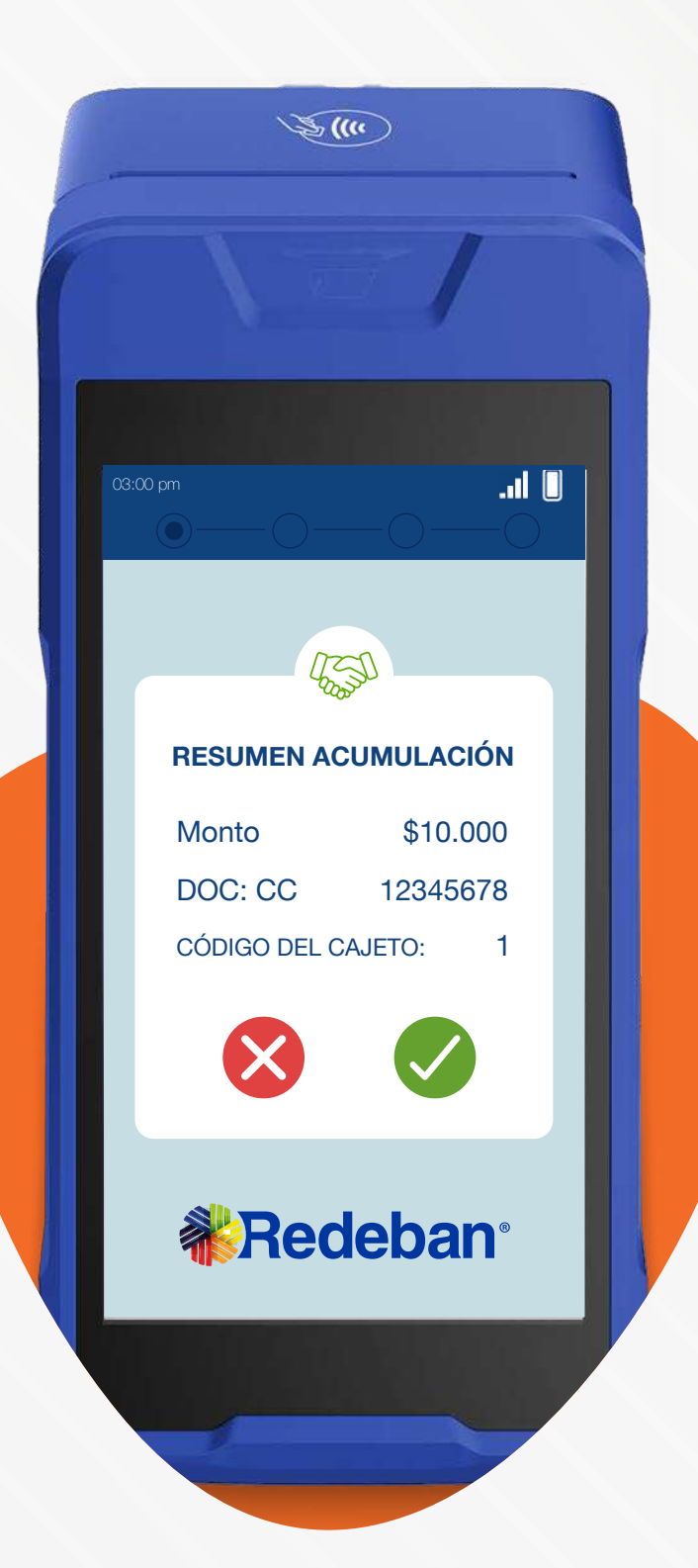

Digita el código del vendedor y presiona el botón verde para confirmar.

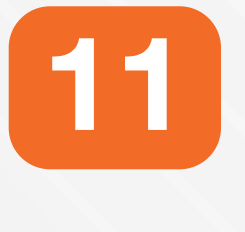

Confirma el monto total de la compra y presiona el botón verde para confirmar o roja para cancelar.

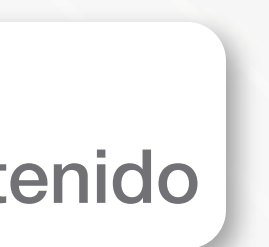

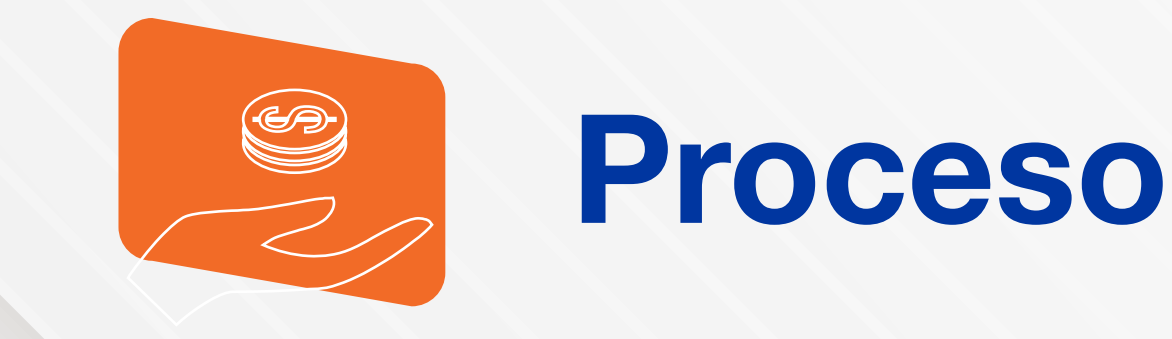

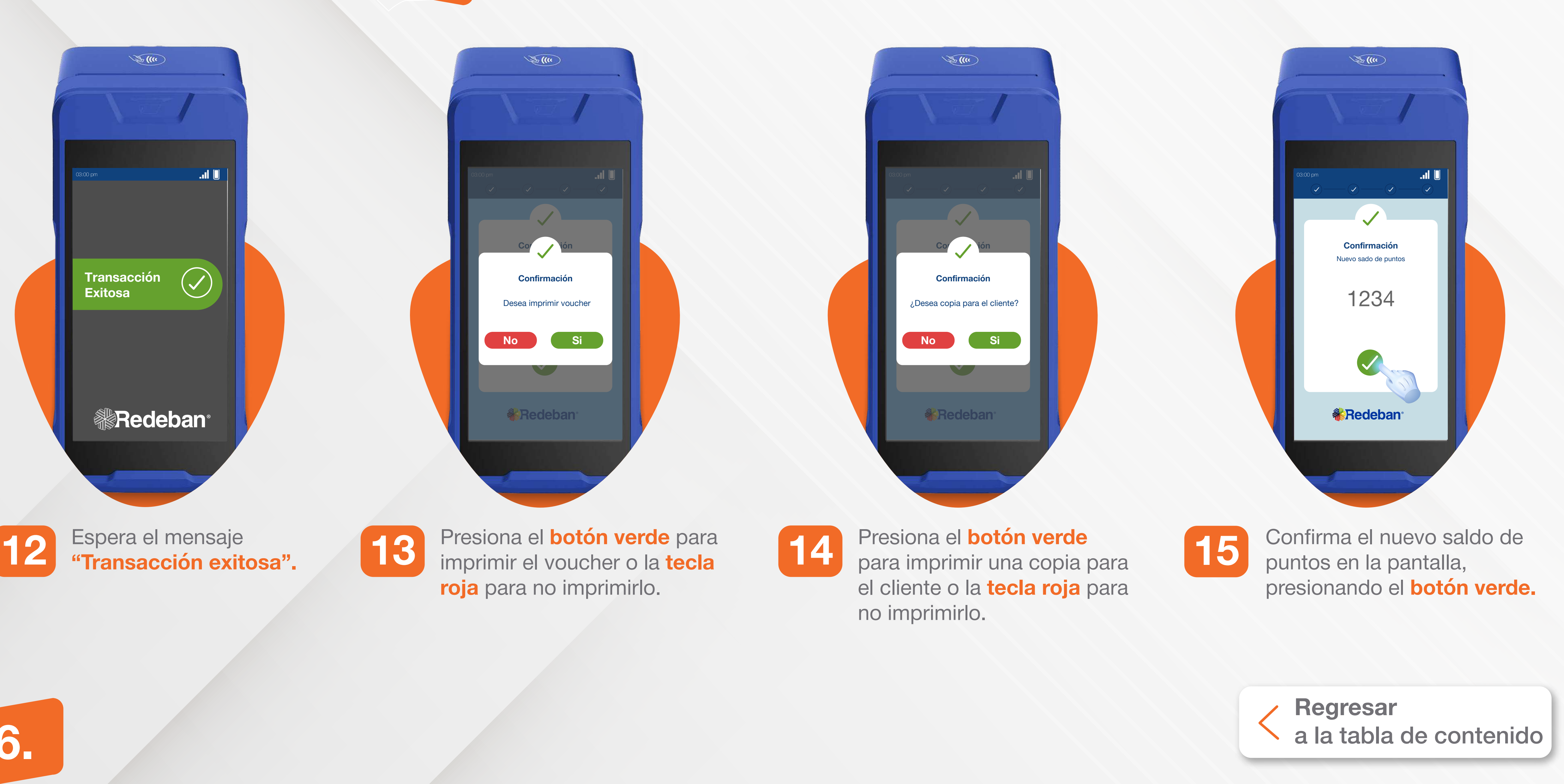

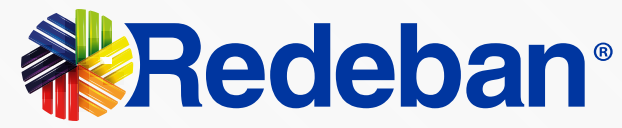

# Proceso de acumulación

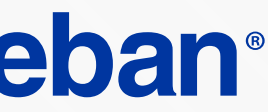

# Proceso de anulación

### **ANDROID PRO NEXGO**

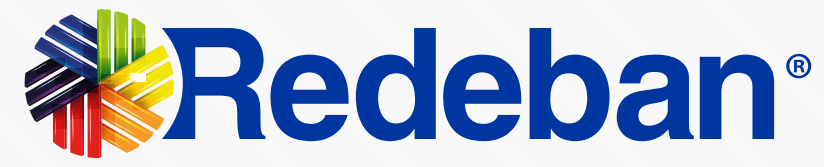

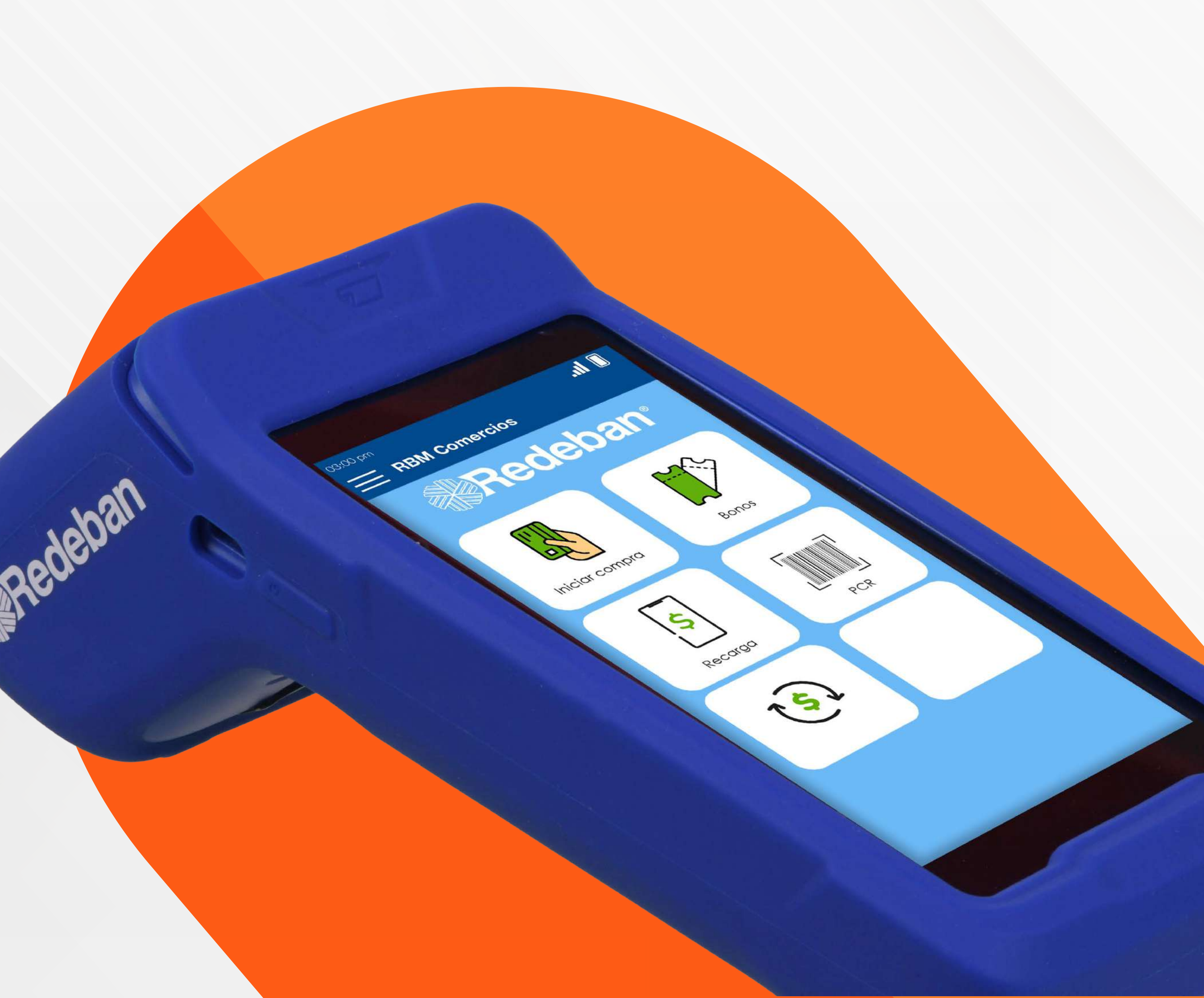

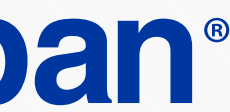

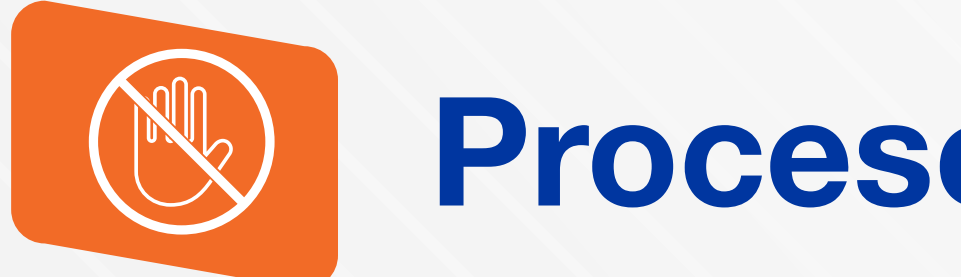

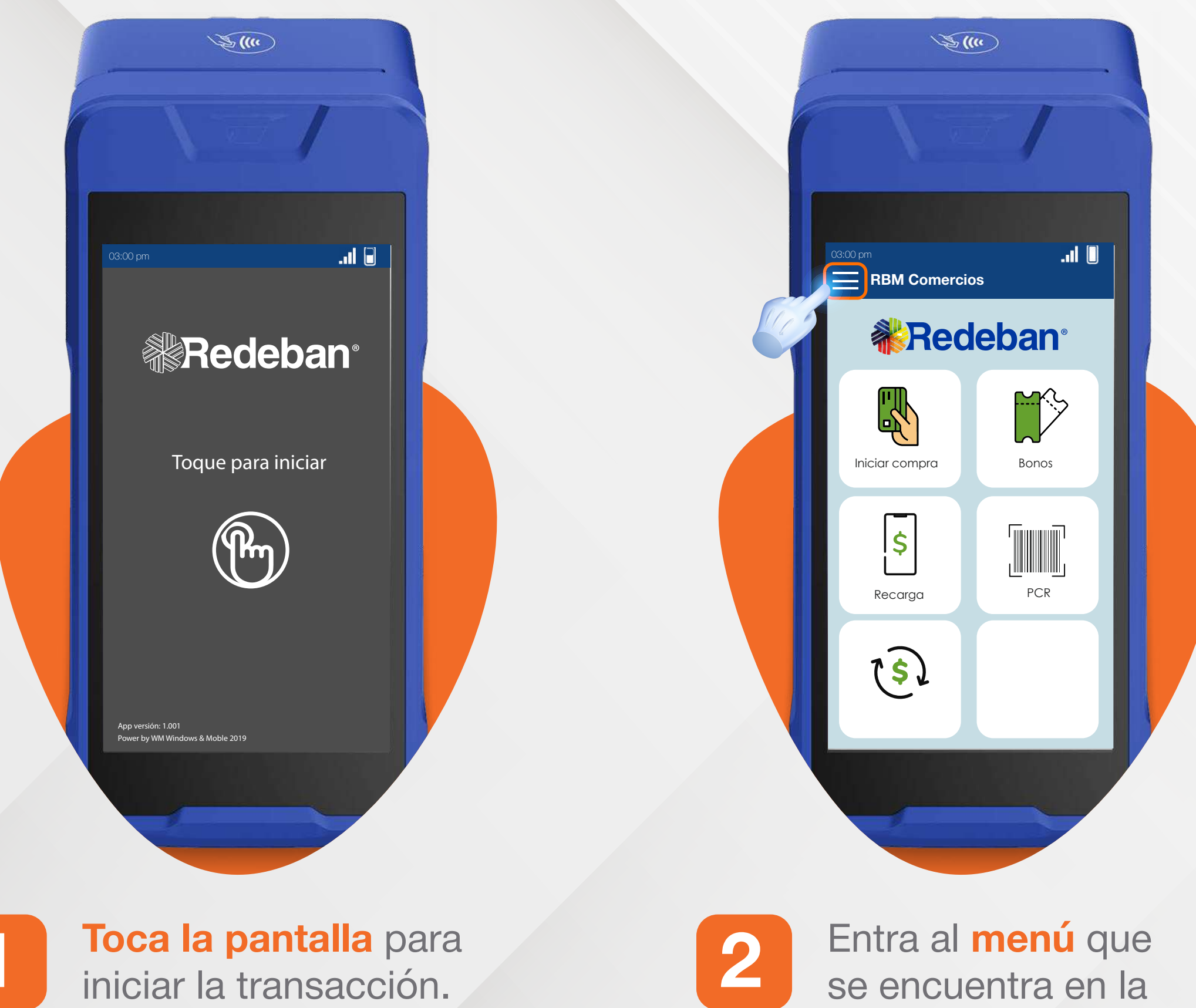

parte izquierda.

8.

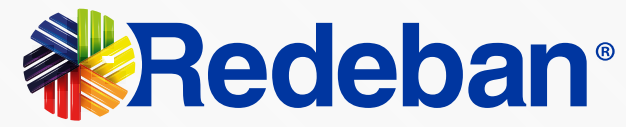

# Proceso de anulación

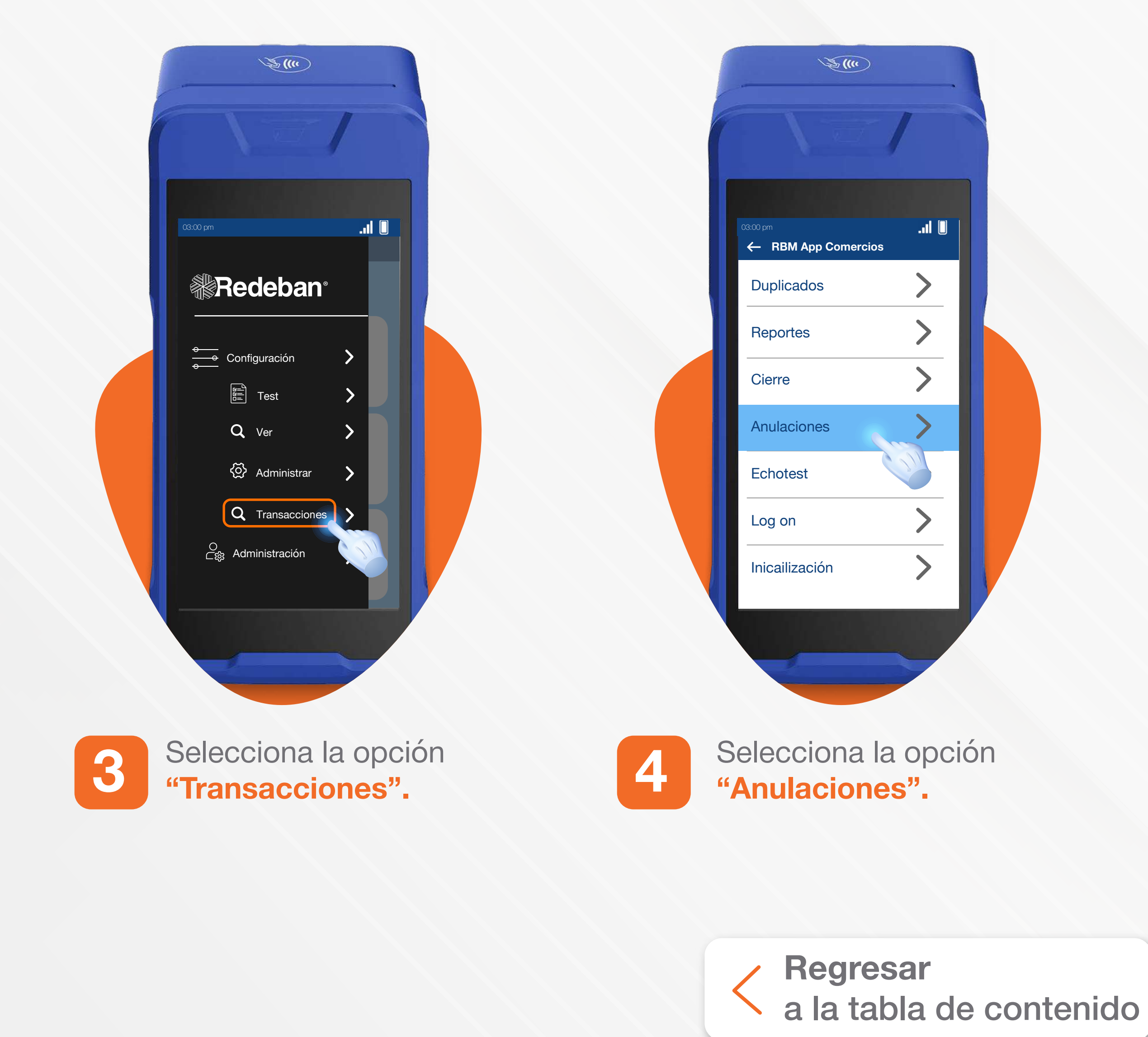

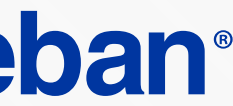

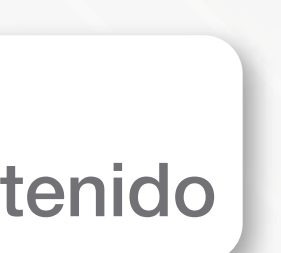

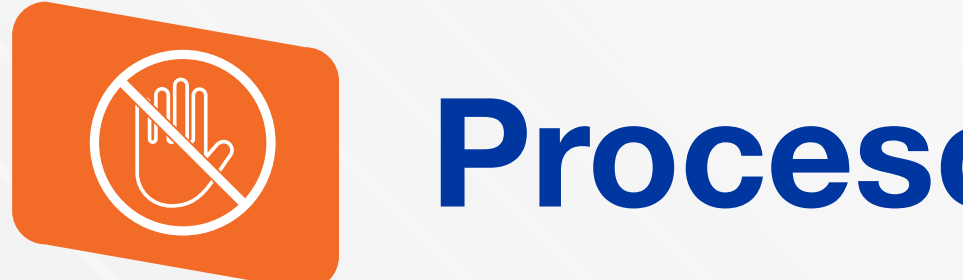

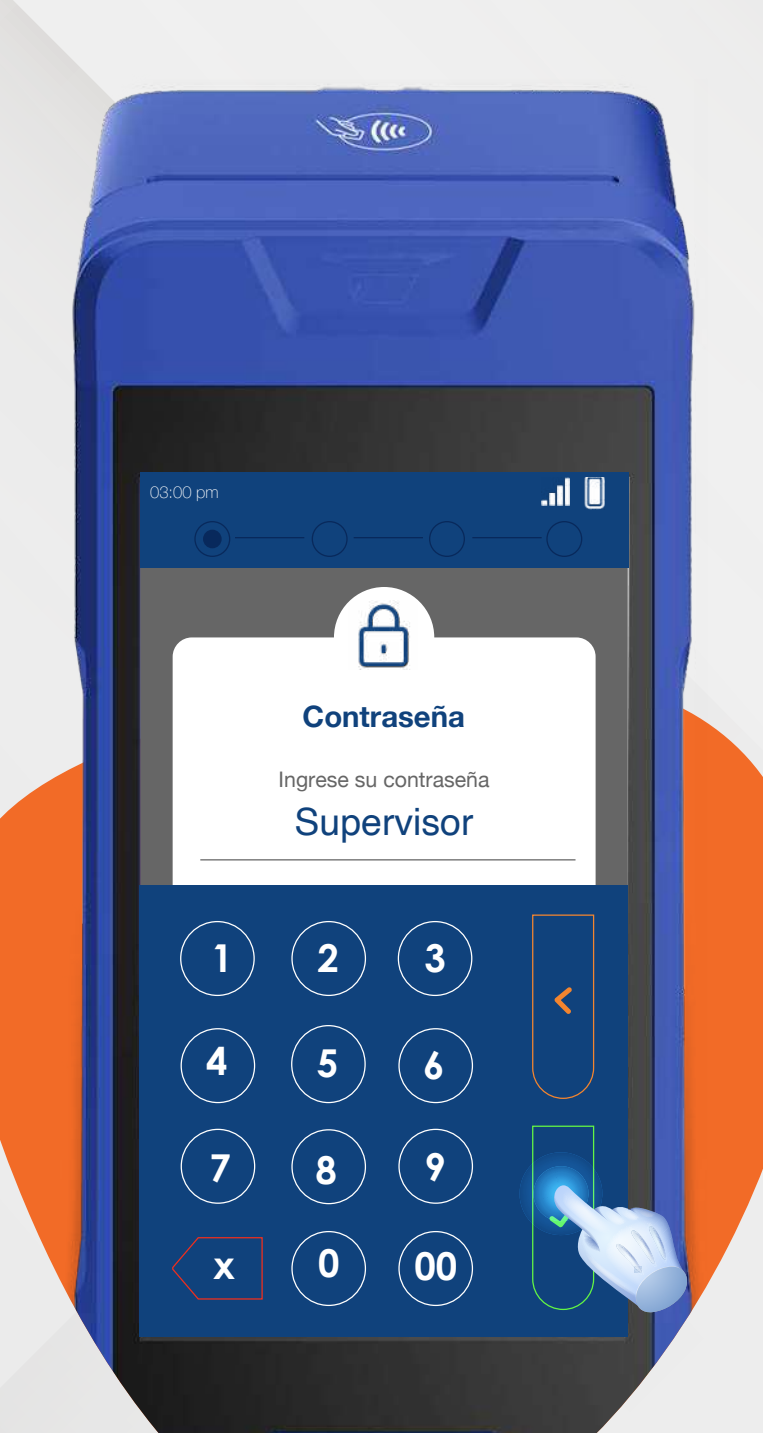

**\$(**(') .... am Selección de recibo ÚLTIMO RECIBO OTRO RECIBO Redeban®

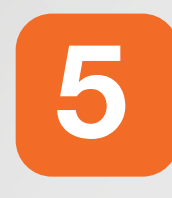

Ingresa la contraseña de tu supervisor y presiona el botón verde para confirmar.

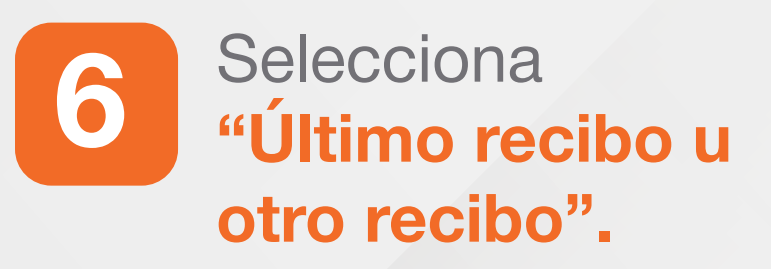

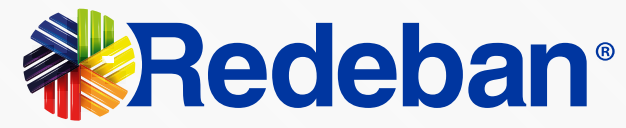

# Proceso de anulación

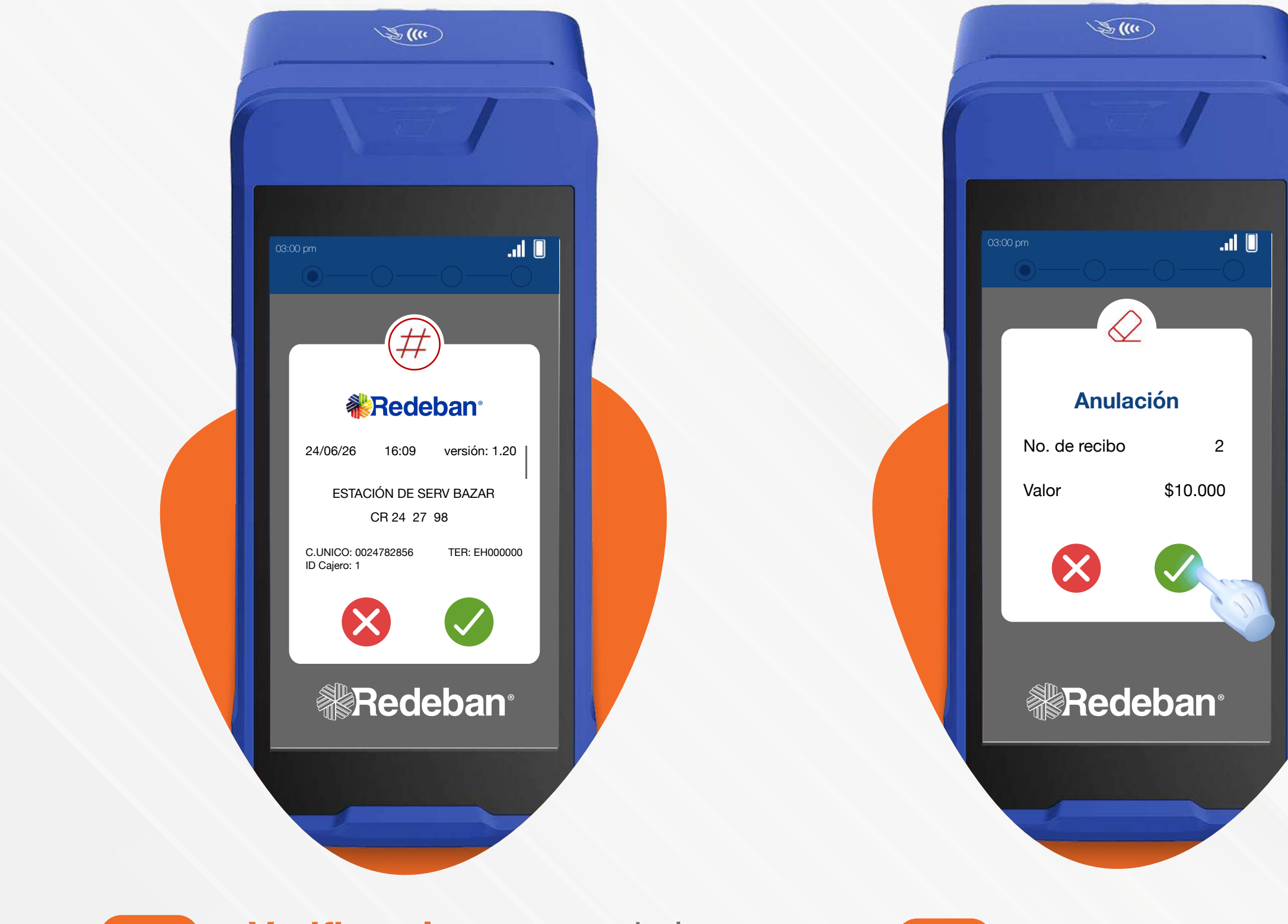

8

Regresar

Verifica el resumen de la anulación y presiona la tecla verde para confirmar la información.

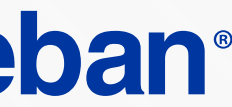

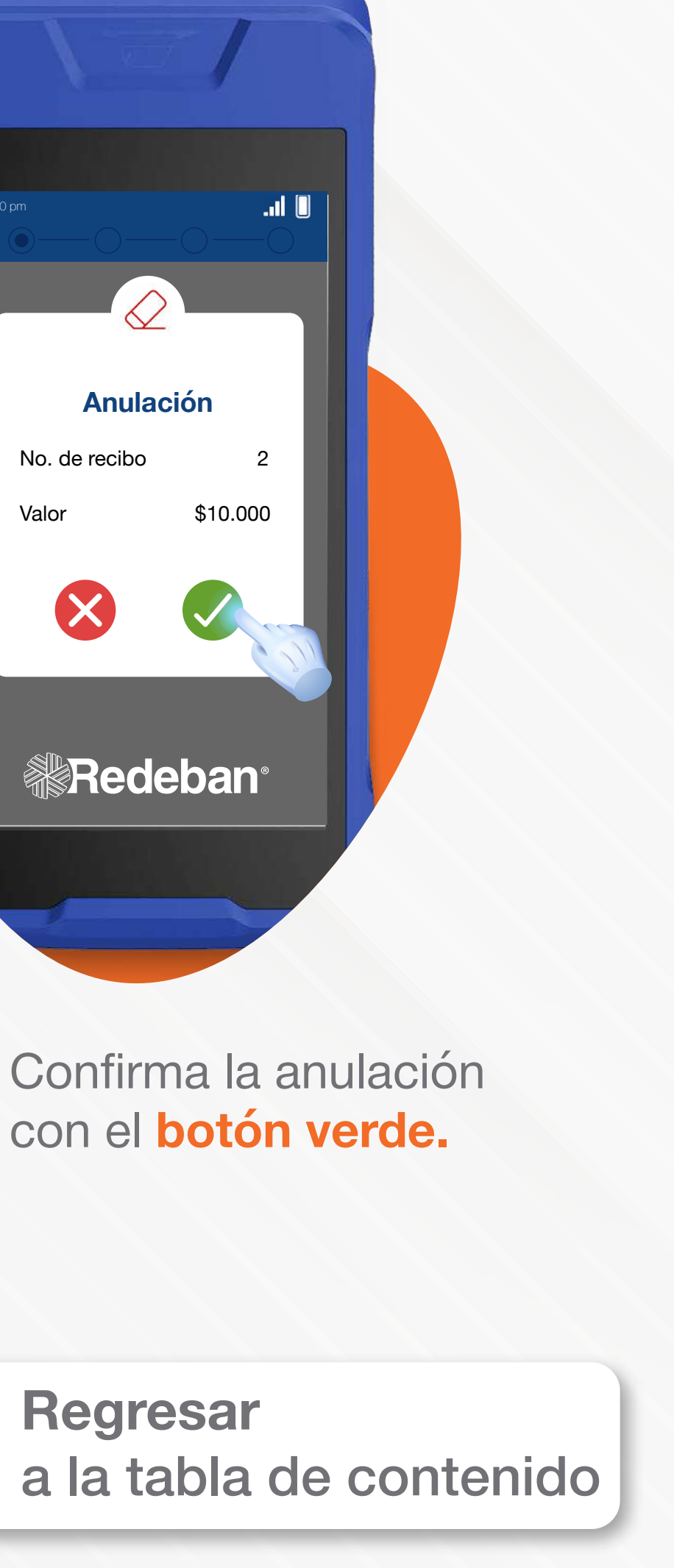

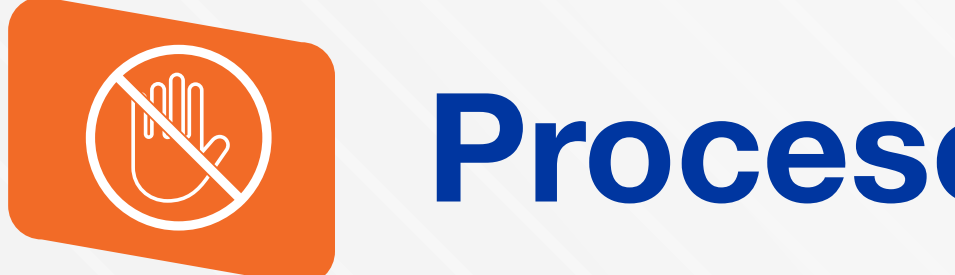

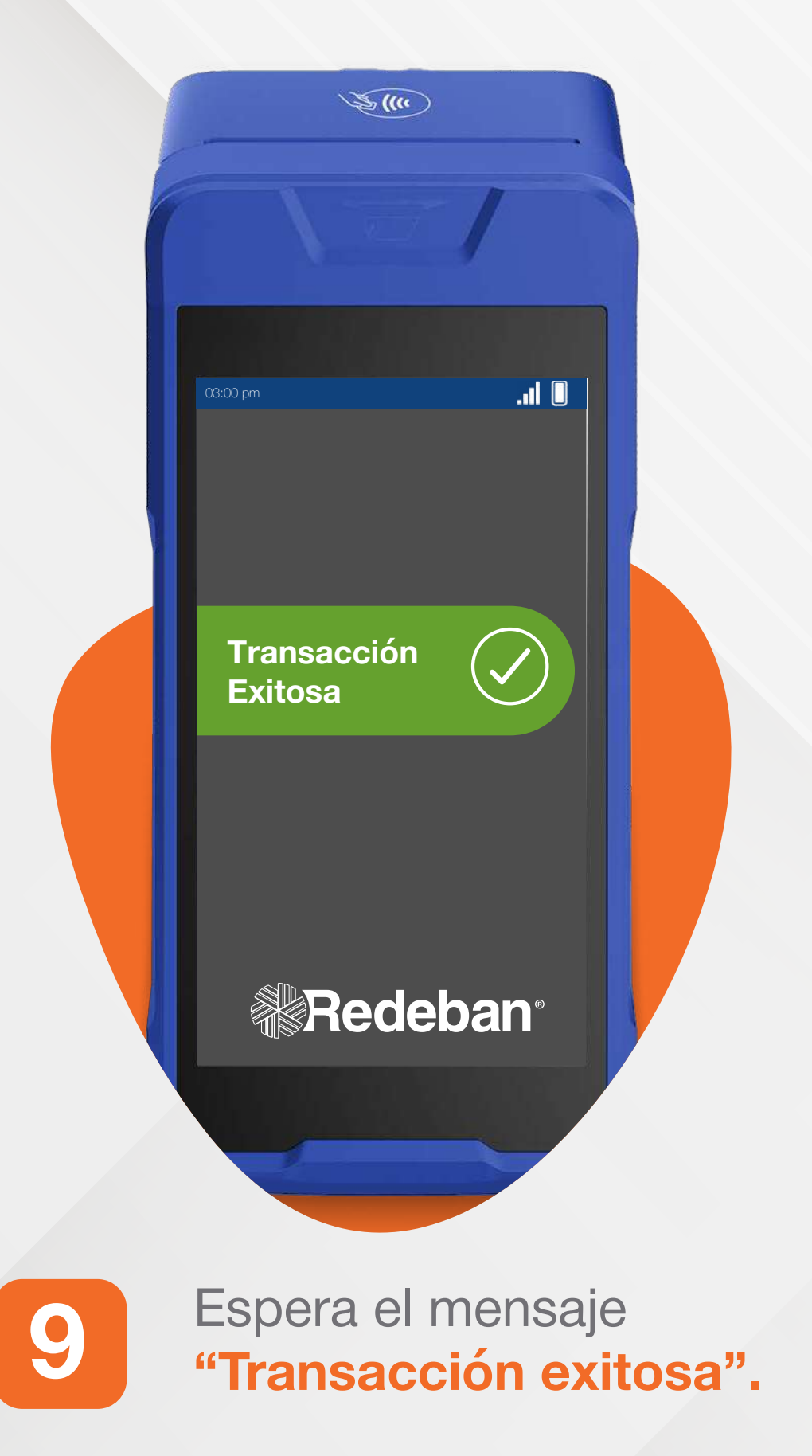

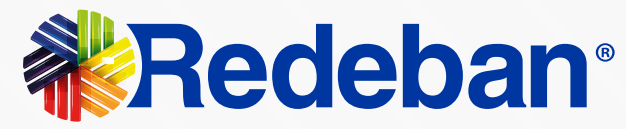

# Proceso de anulación

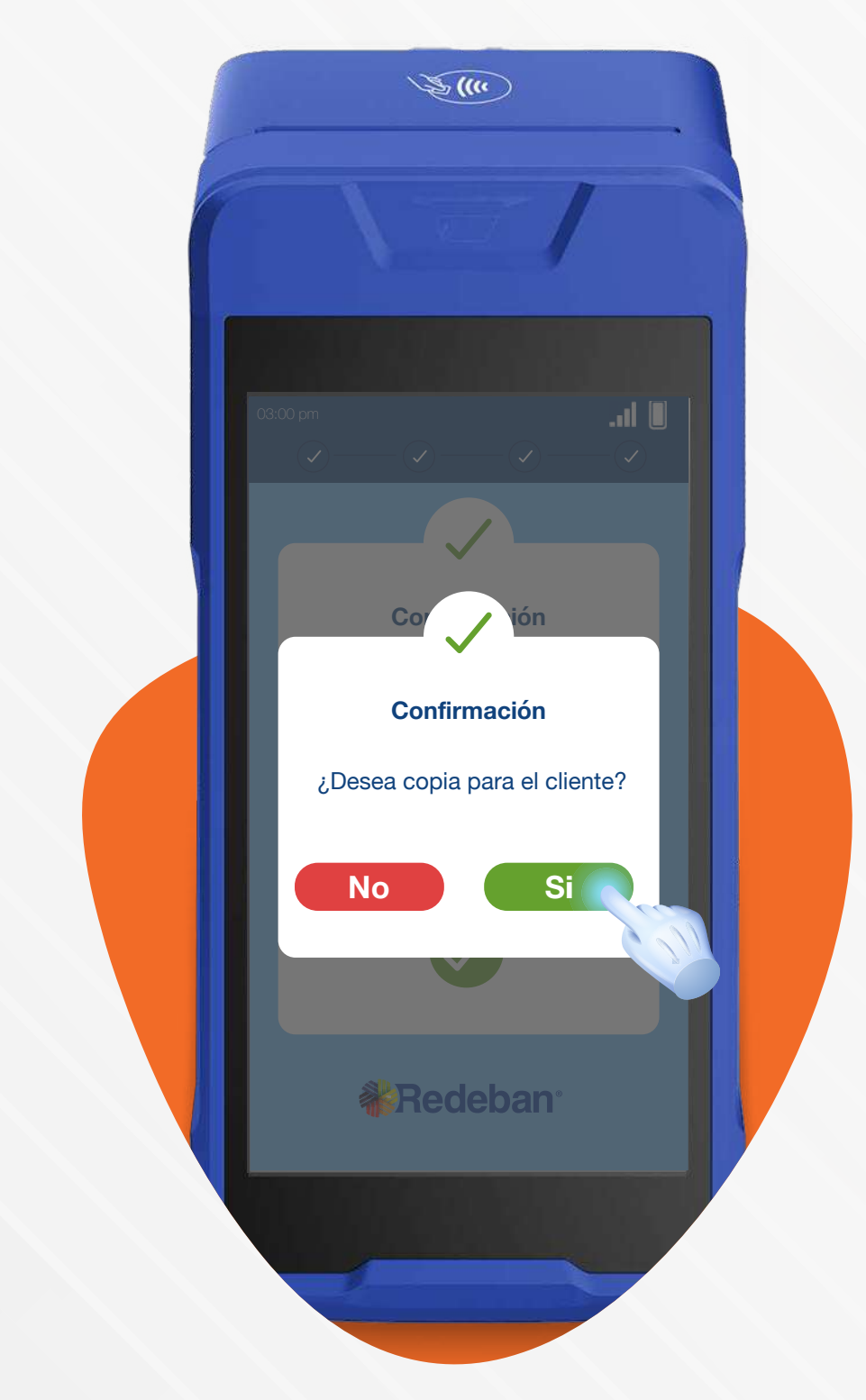

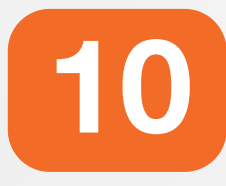

Presiona el **botón verde** para imprimir una copia del recibo para el cliente.

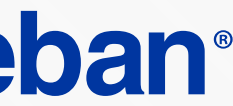

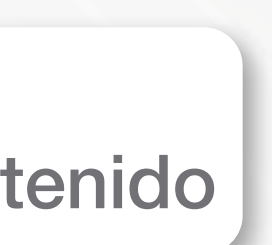

# Proceso de redención

### **ANDROID PRO NEXGO**

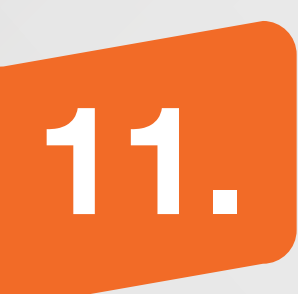

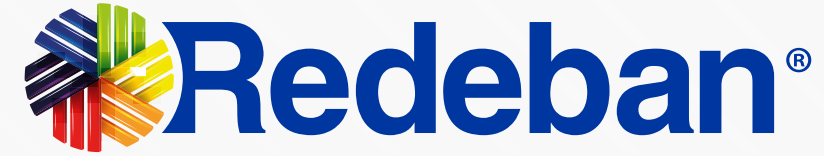

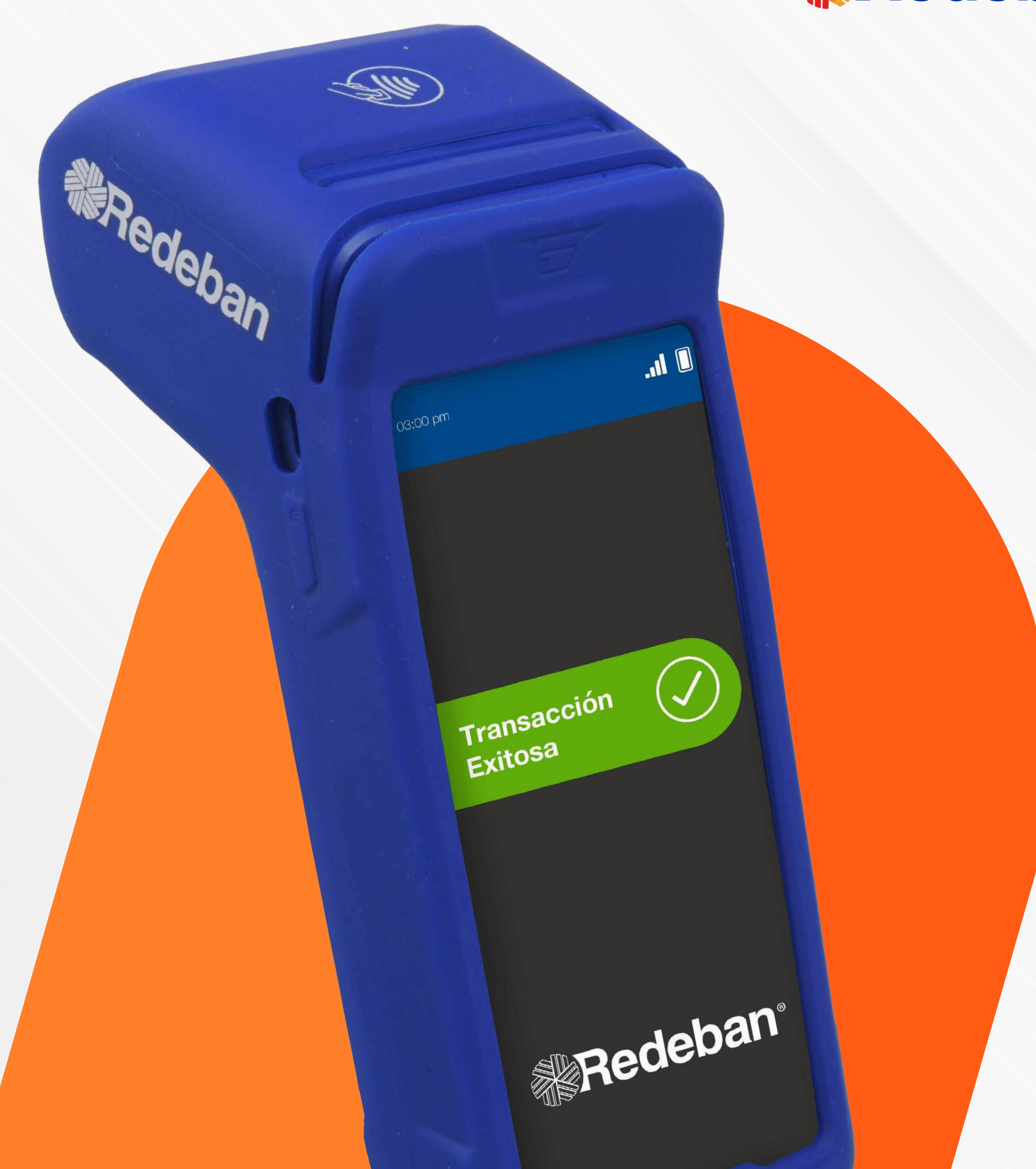

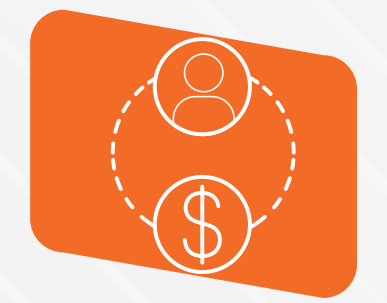

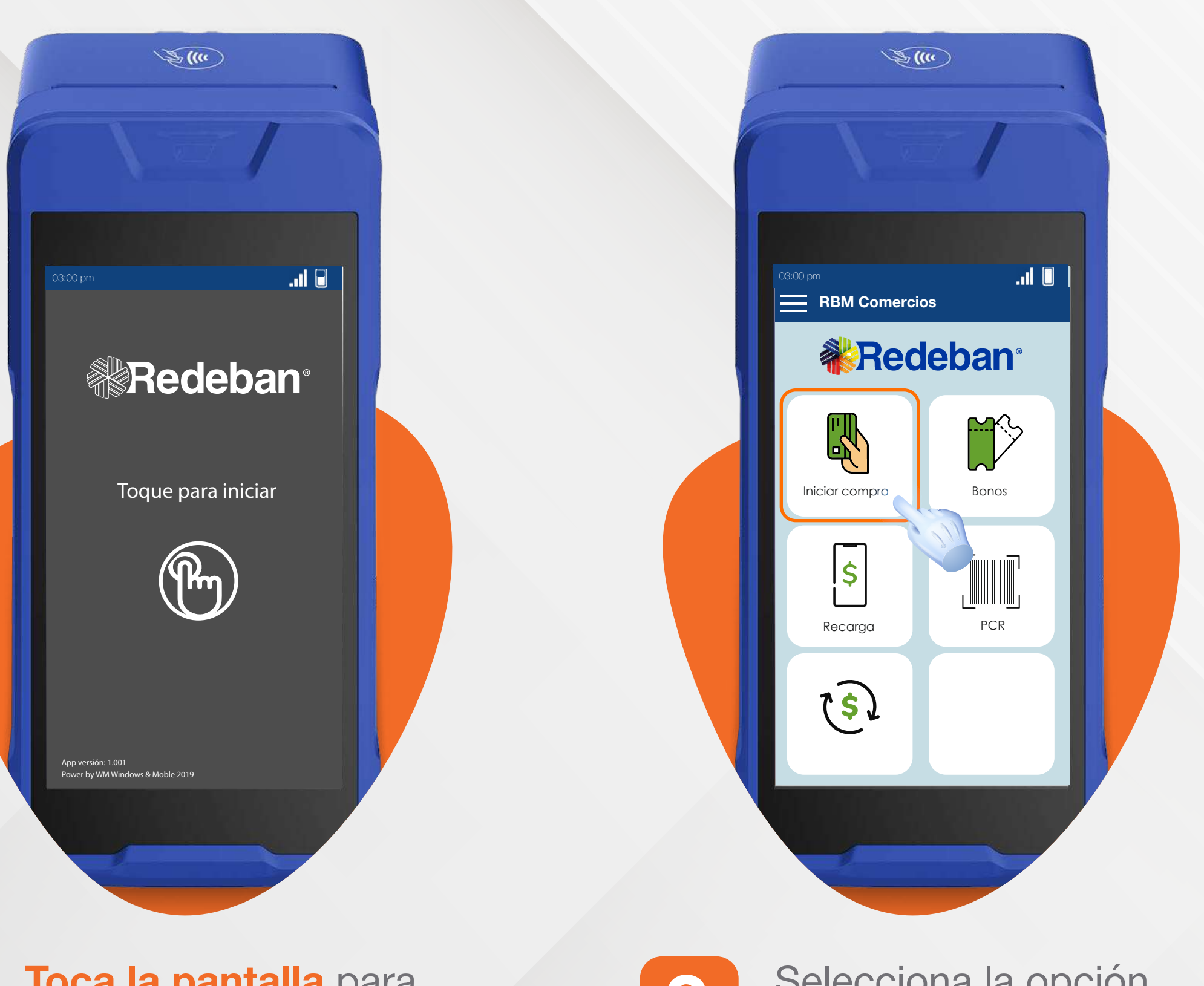

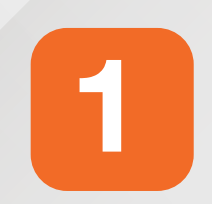

Toca la pantalla para iniciar la transacción.

2

Selecciona la opción "Iniciar compra".

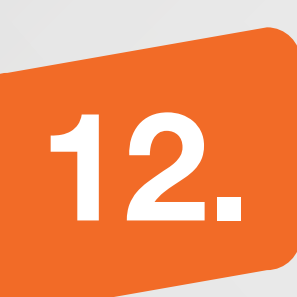

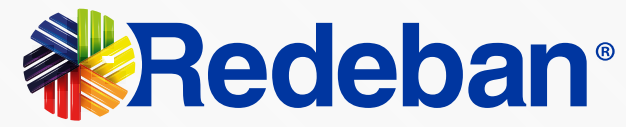

# Proceso de redención

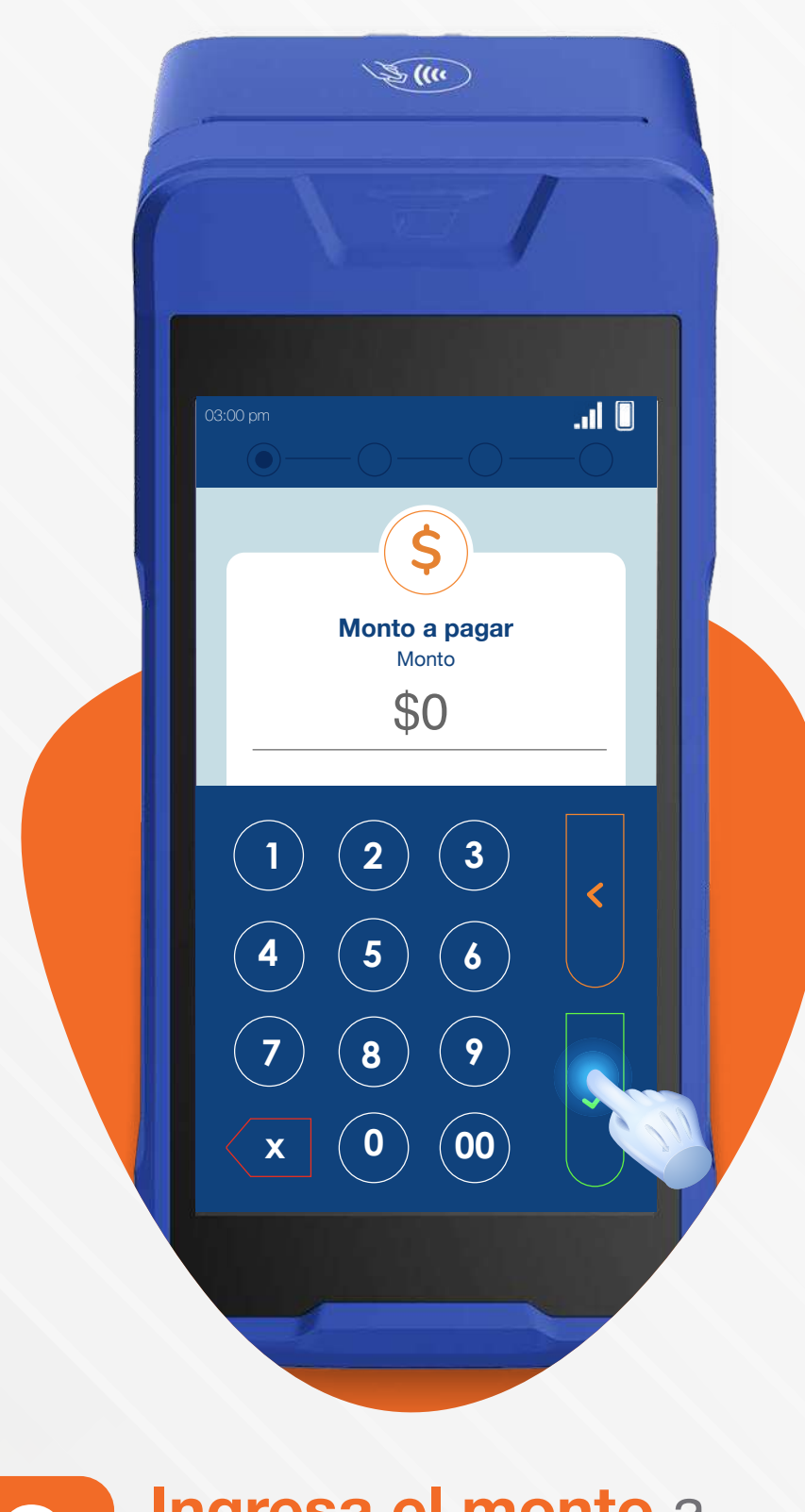

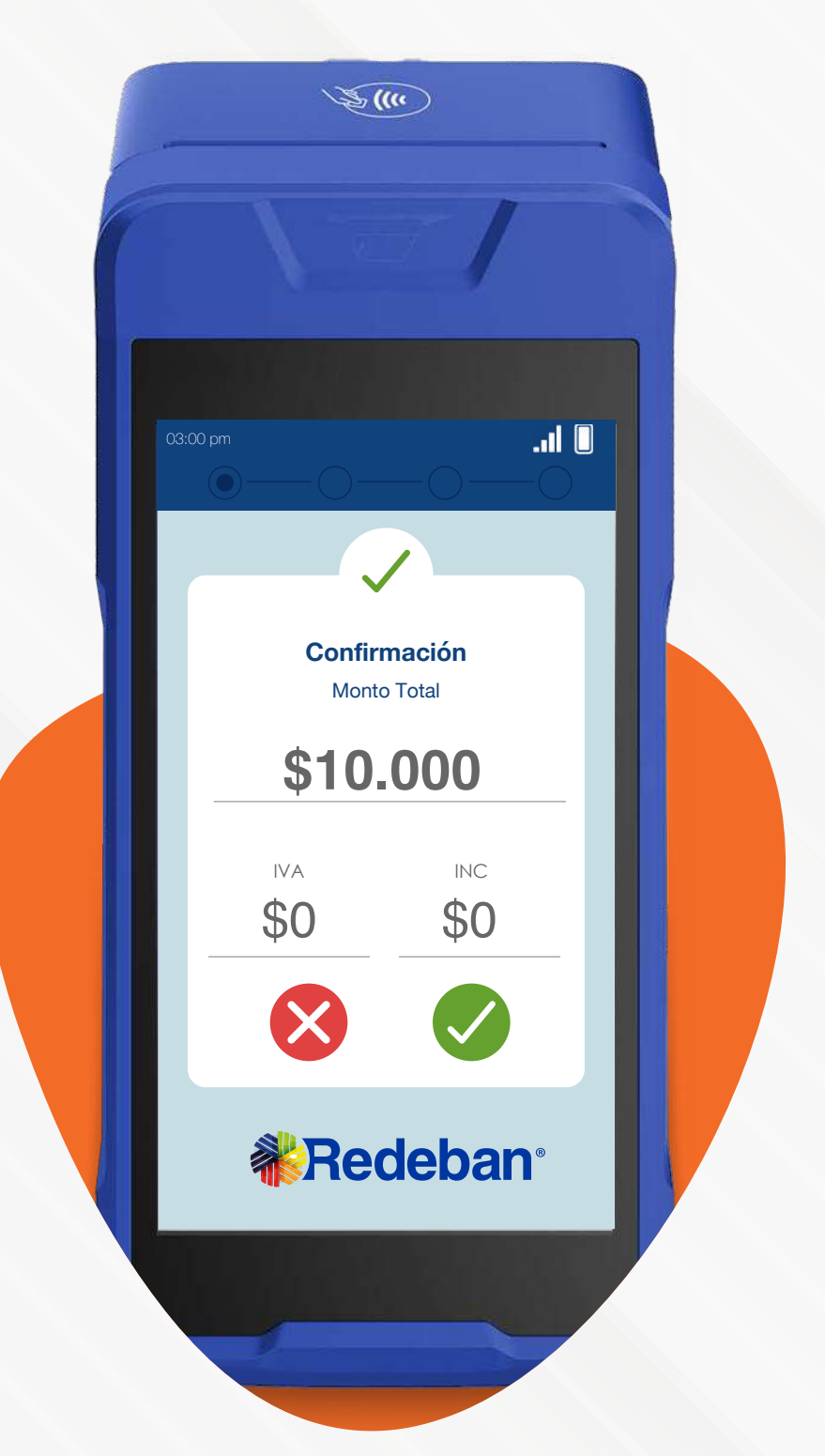

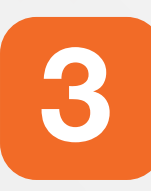

Ingresa el monto a pagar y presiona el botón verde para continuar.

Confirma el monto total de la compra y presiona el botón verde para confirmar o roja para cancelar.

4

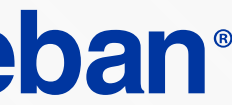

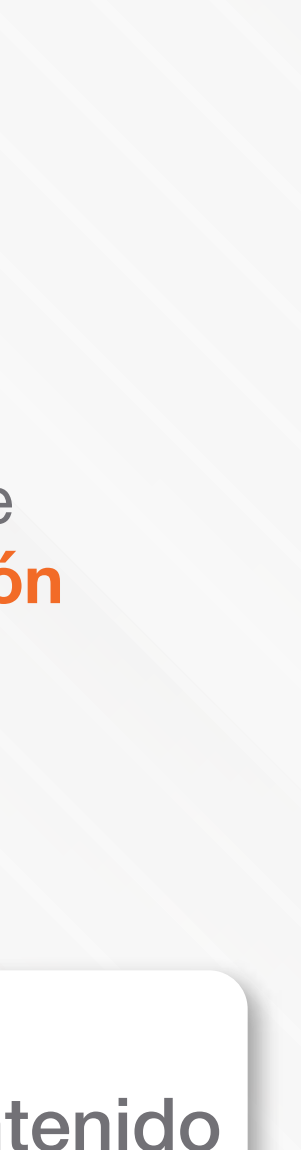

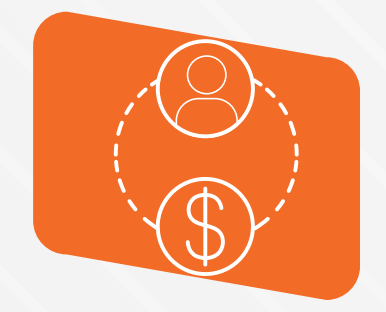

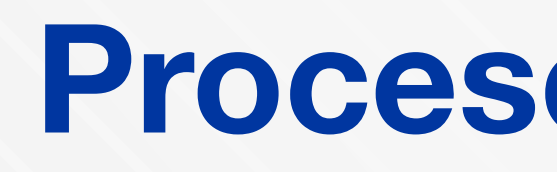

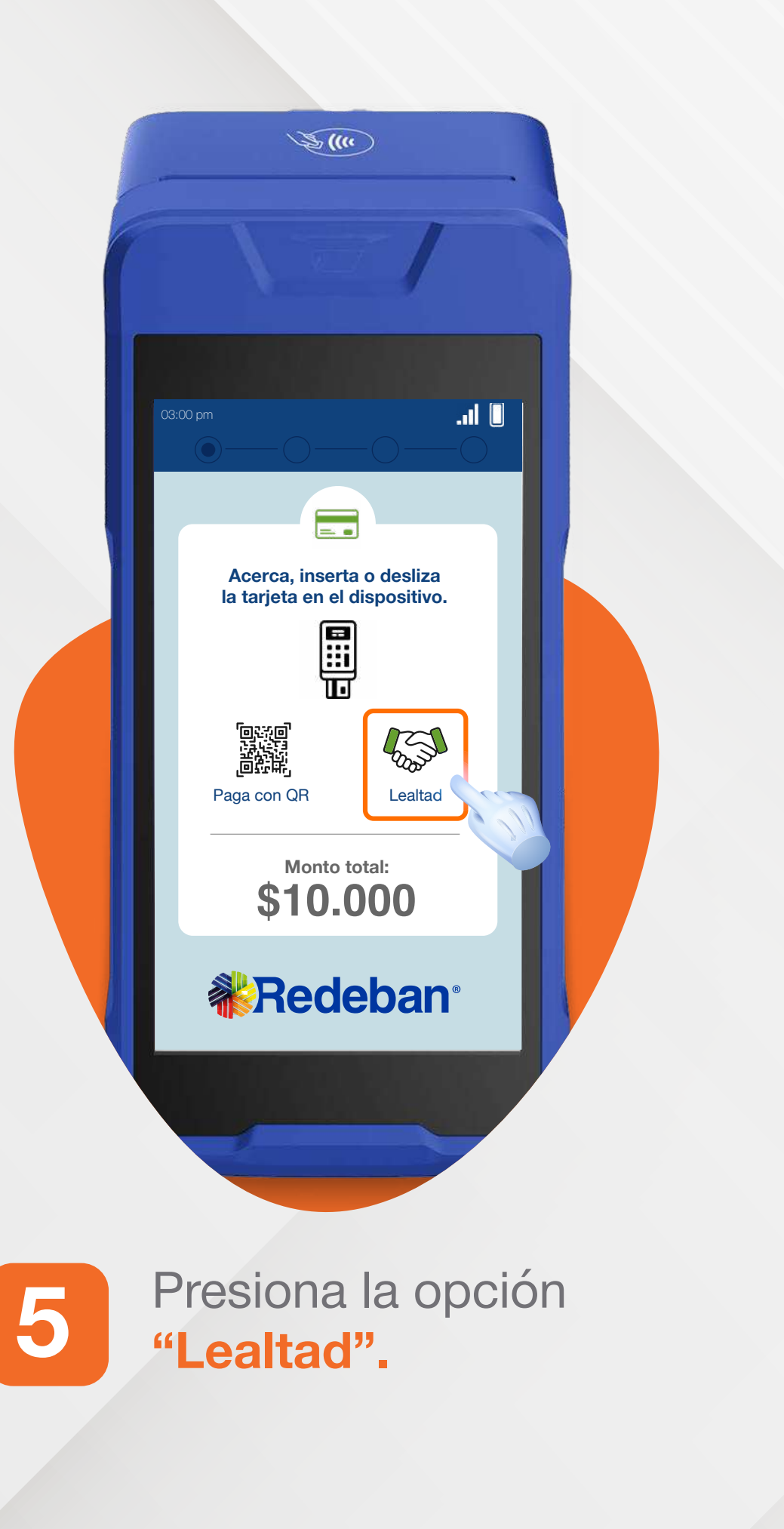

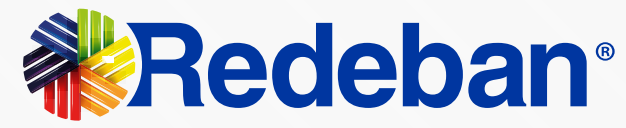

# Proceso de redención

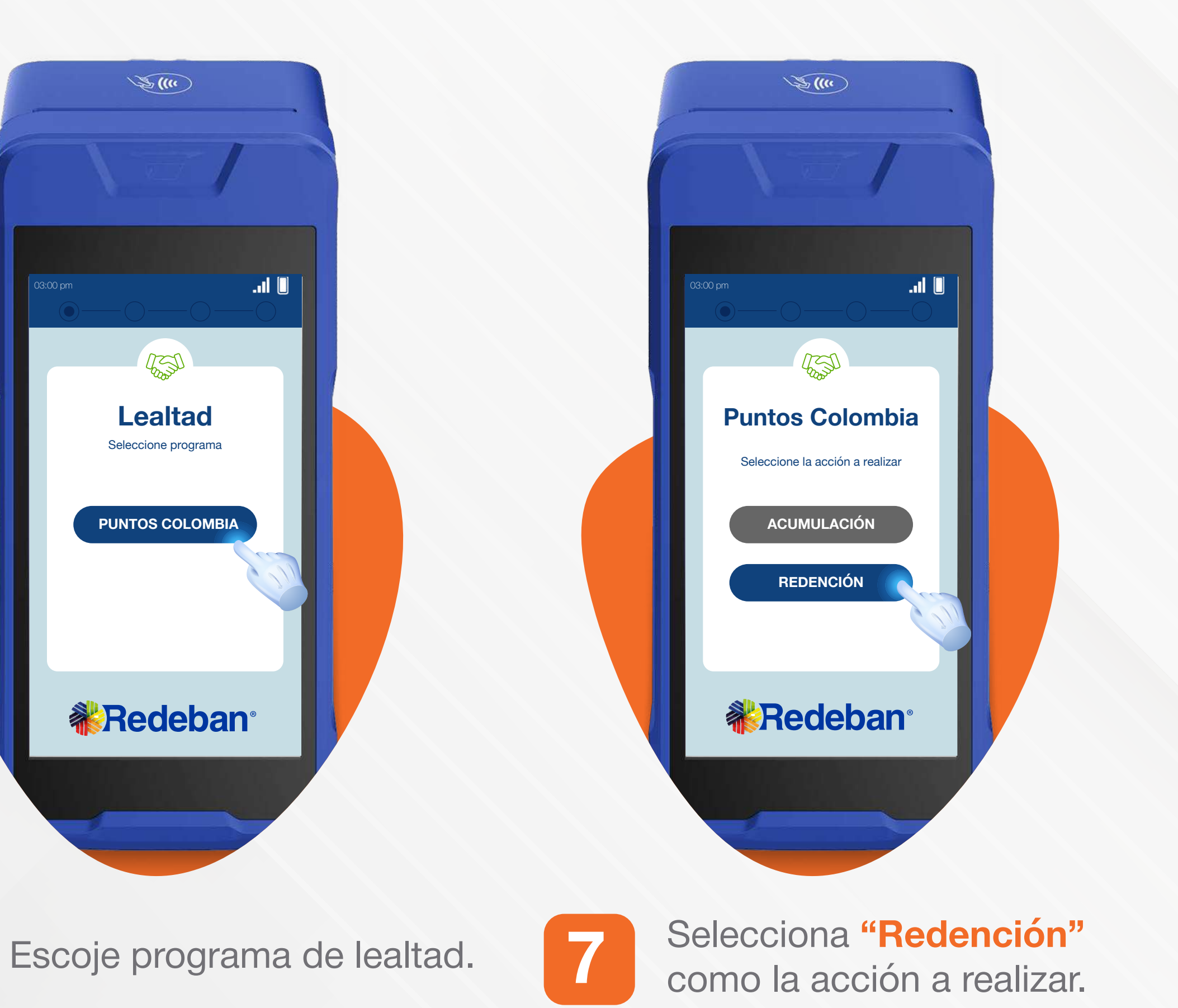

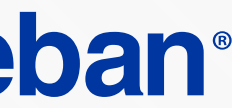

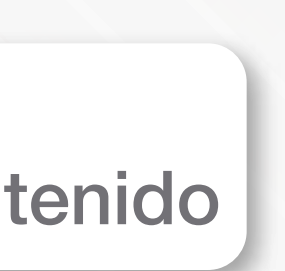

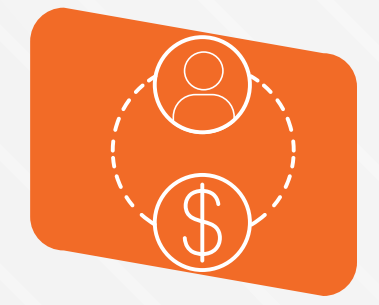

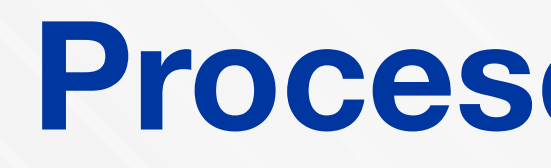

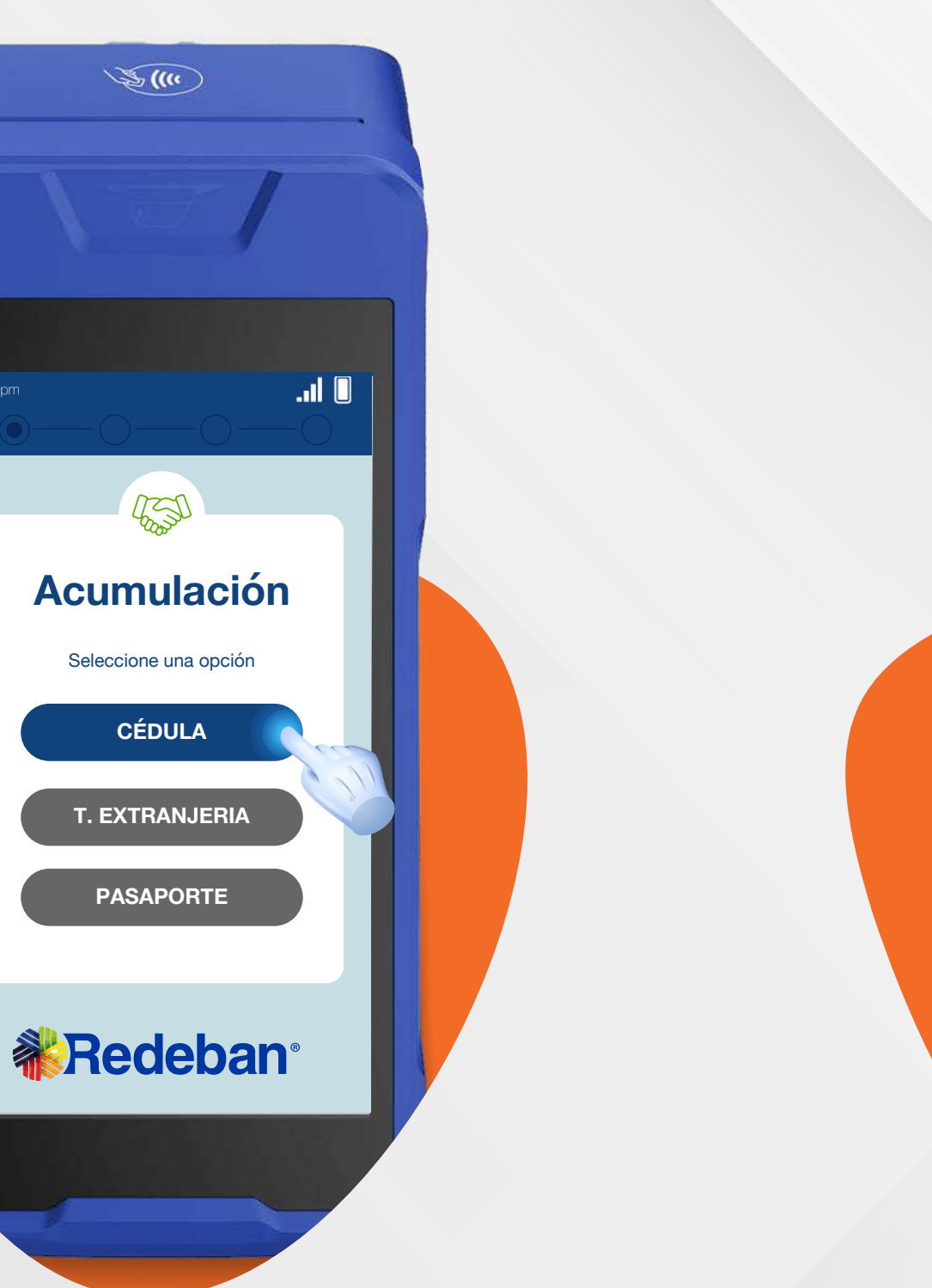

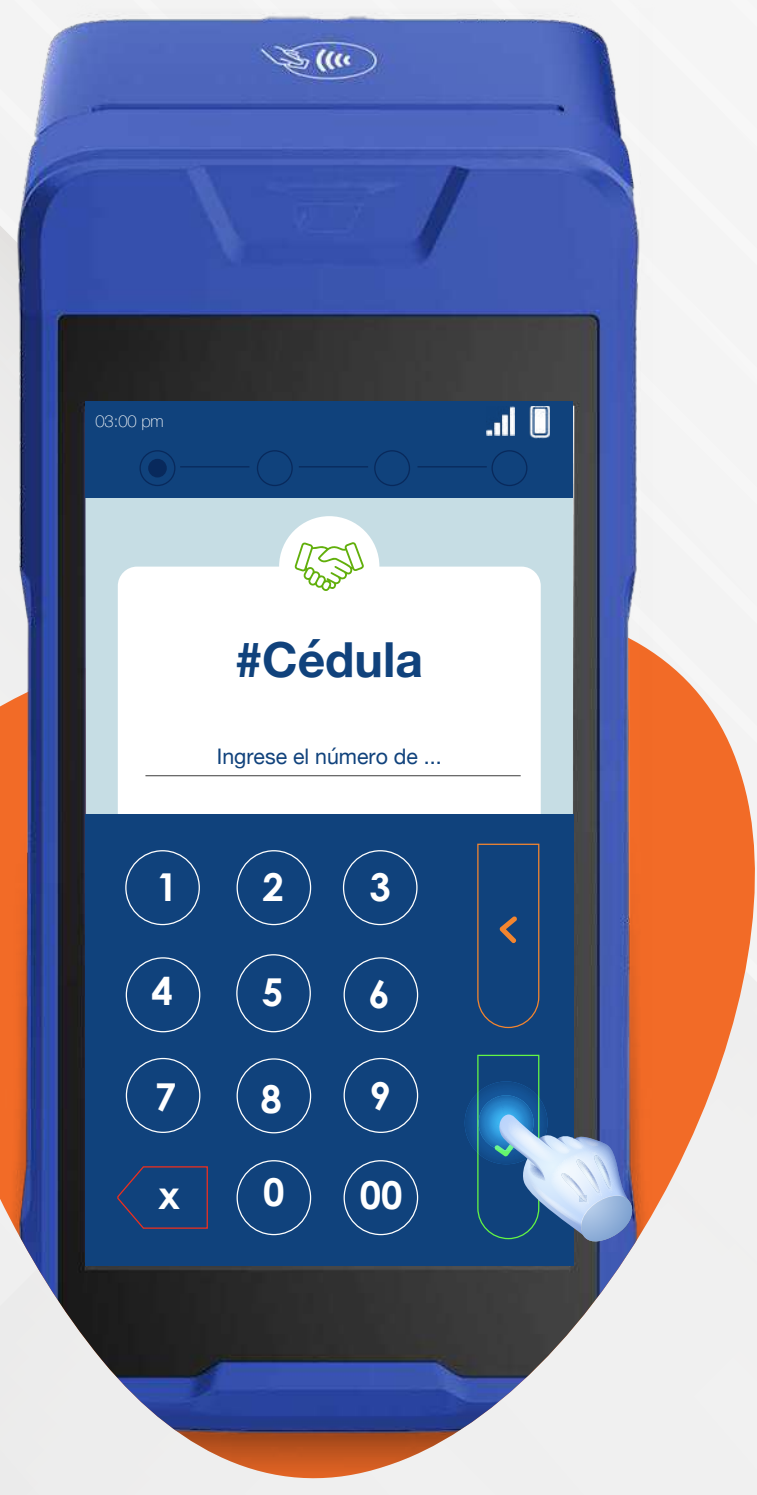

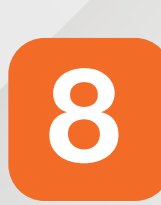

Selecciona la opción del documento del cliente.

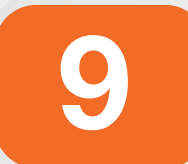

Digita el número de documento del cliente y presiona el botón verde para confirmar.

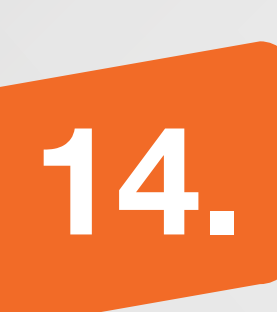

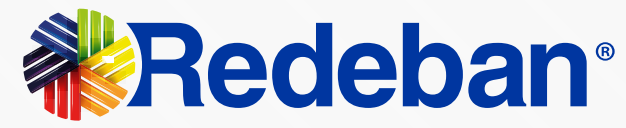

# Proceso de redención

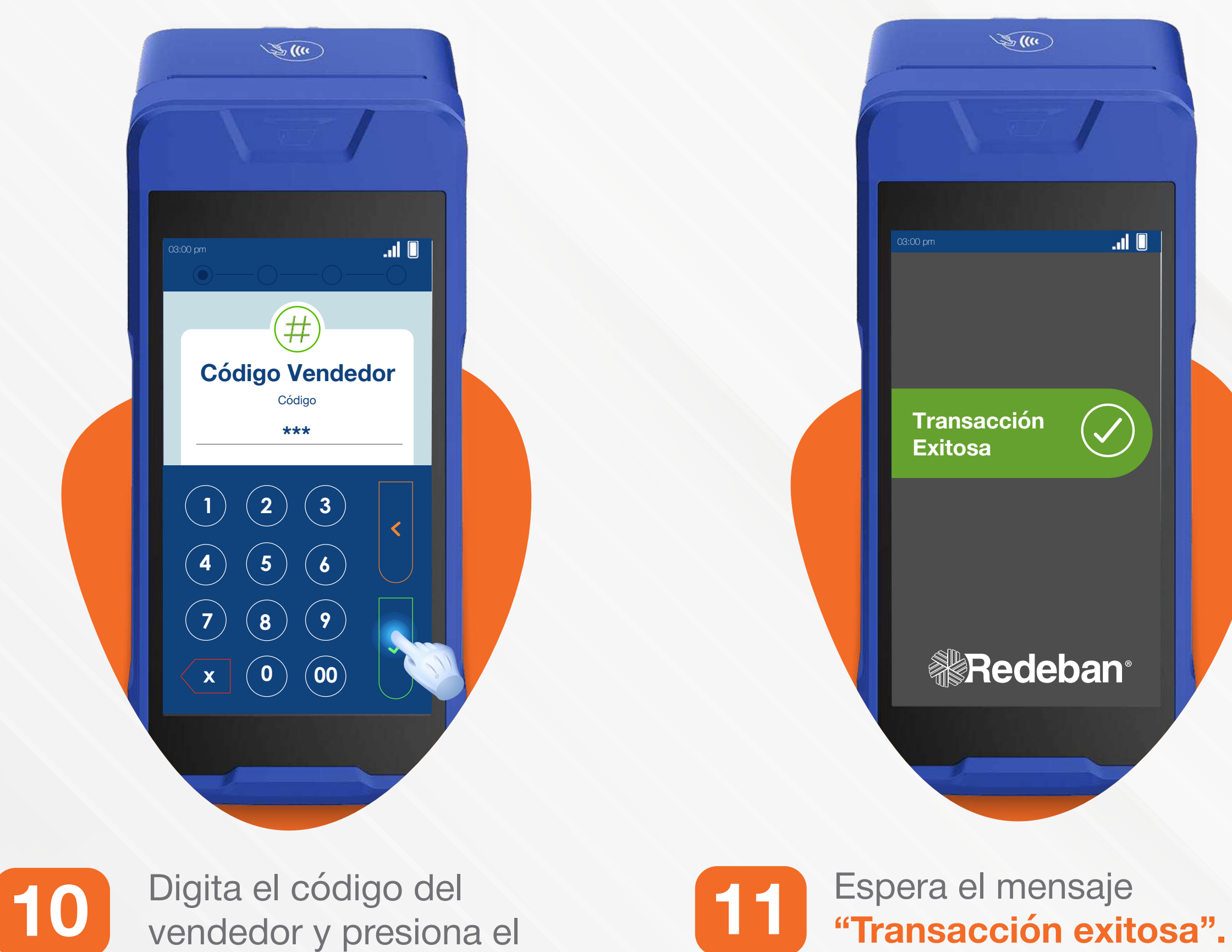

botón verde para confirmar.

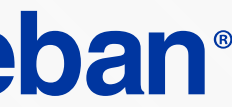

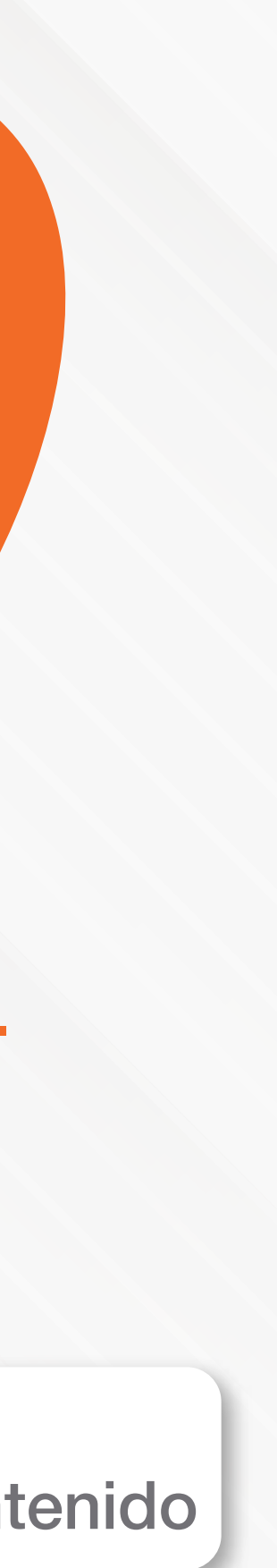

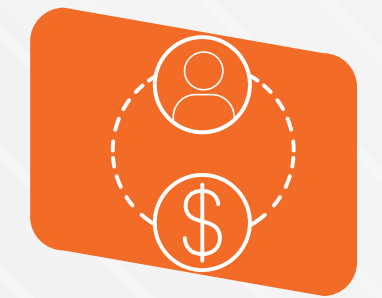

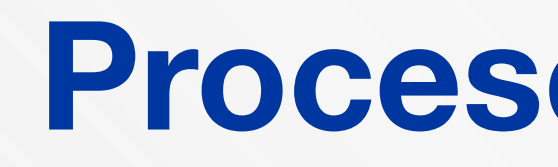

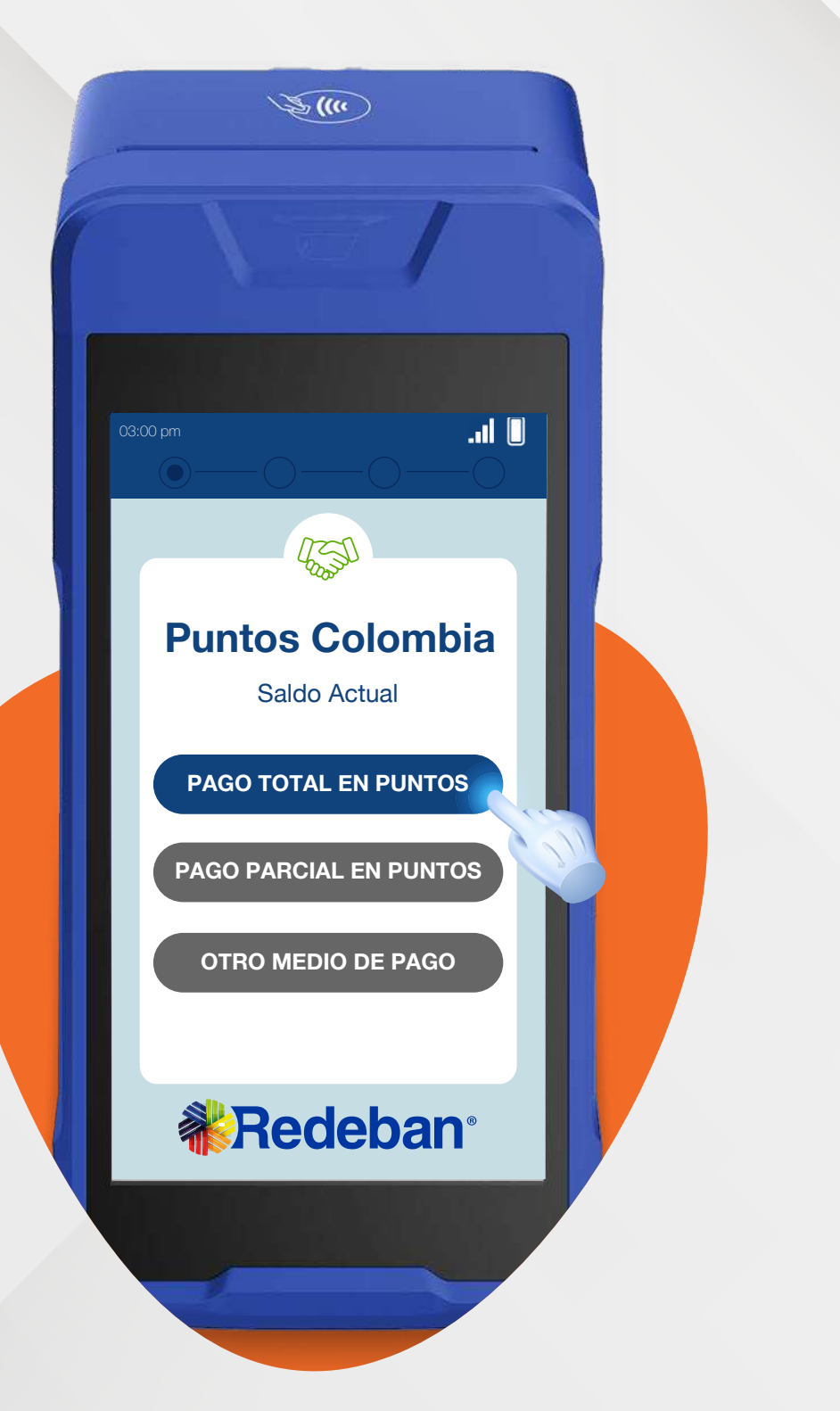

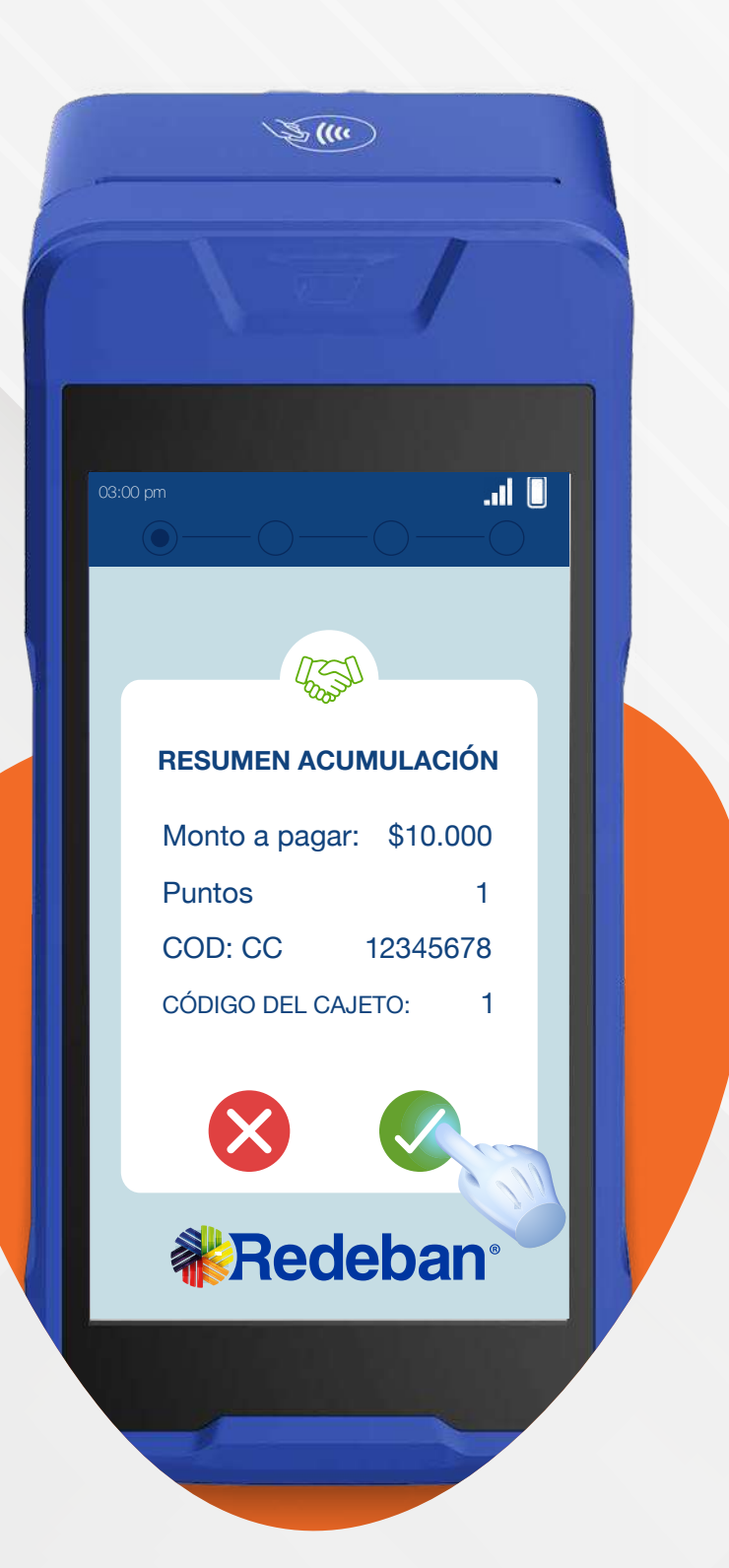

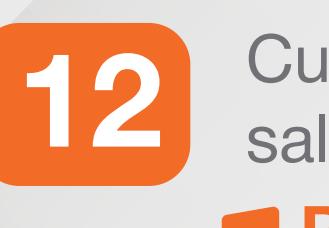

Cuando aparezca el saldo actual, selecciona Pago total con puntos Pago parcial en puntos **Otro medio de pago** 

13

Verifica el resumen de la redención y presiona el botón verde para confirmar la información.

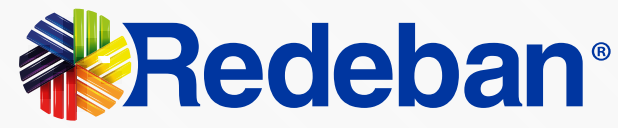

# Proceso de redención

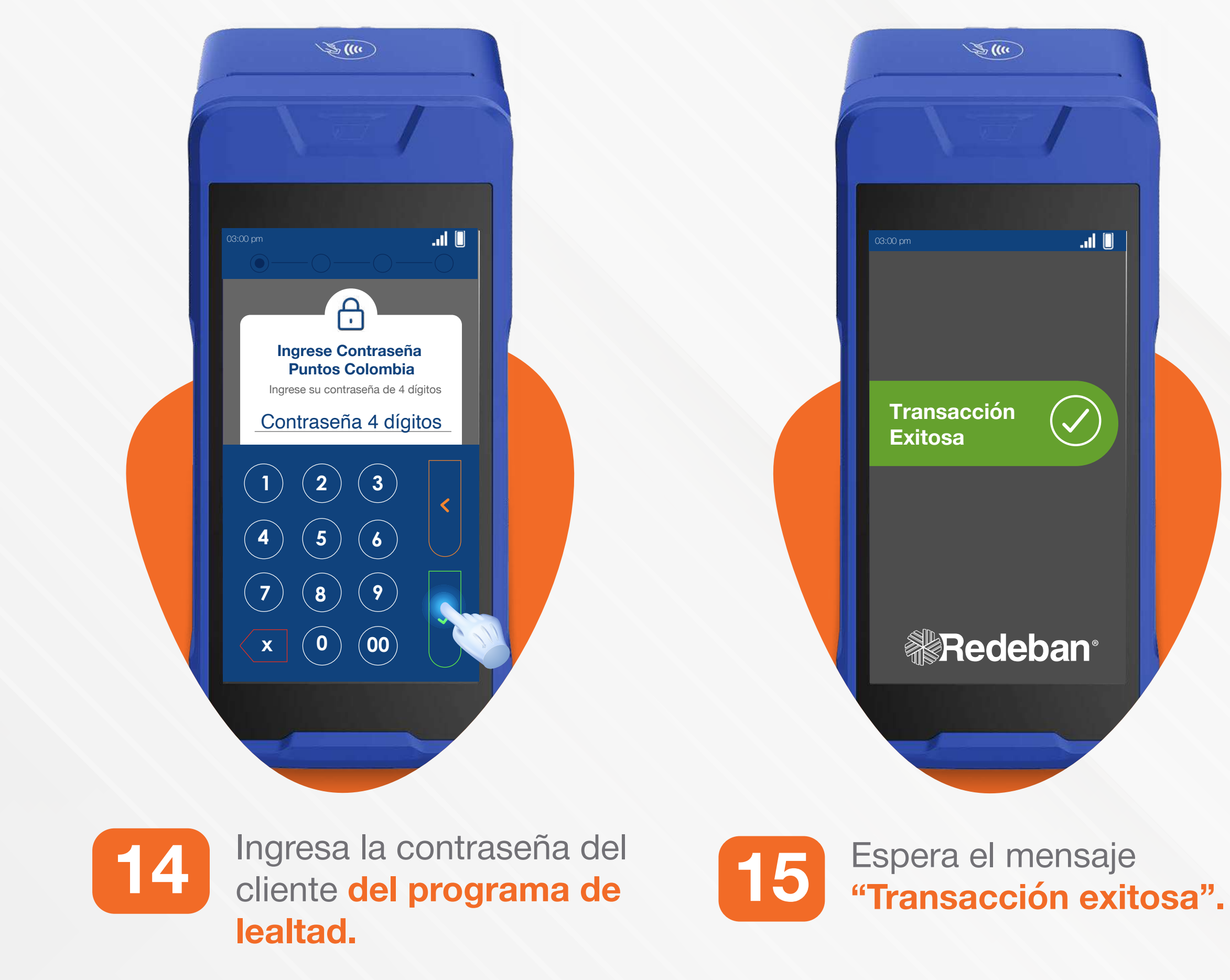

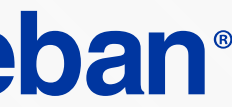

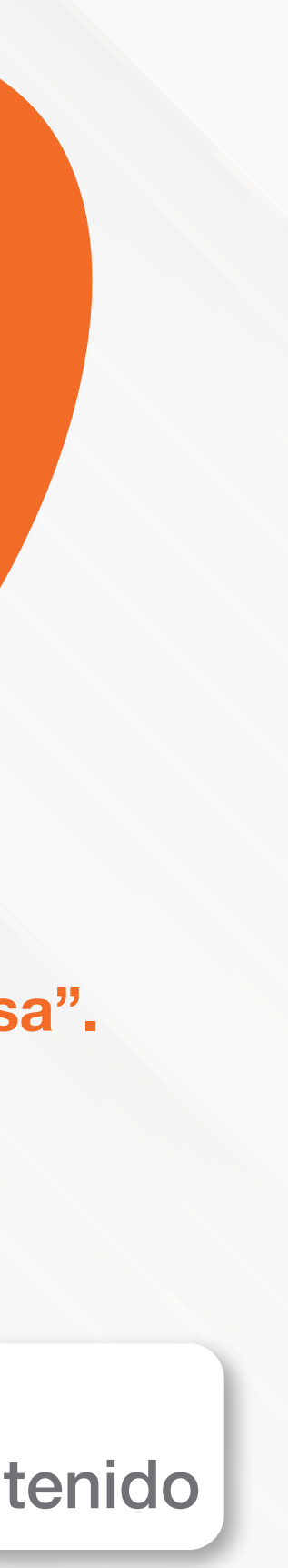

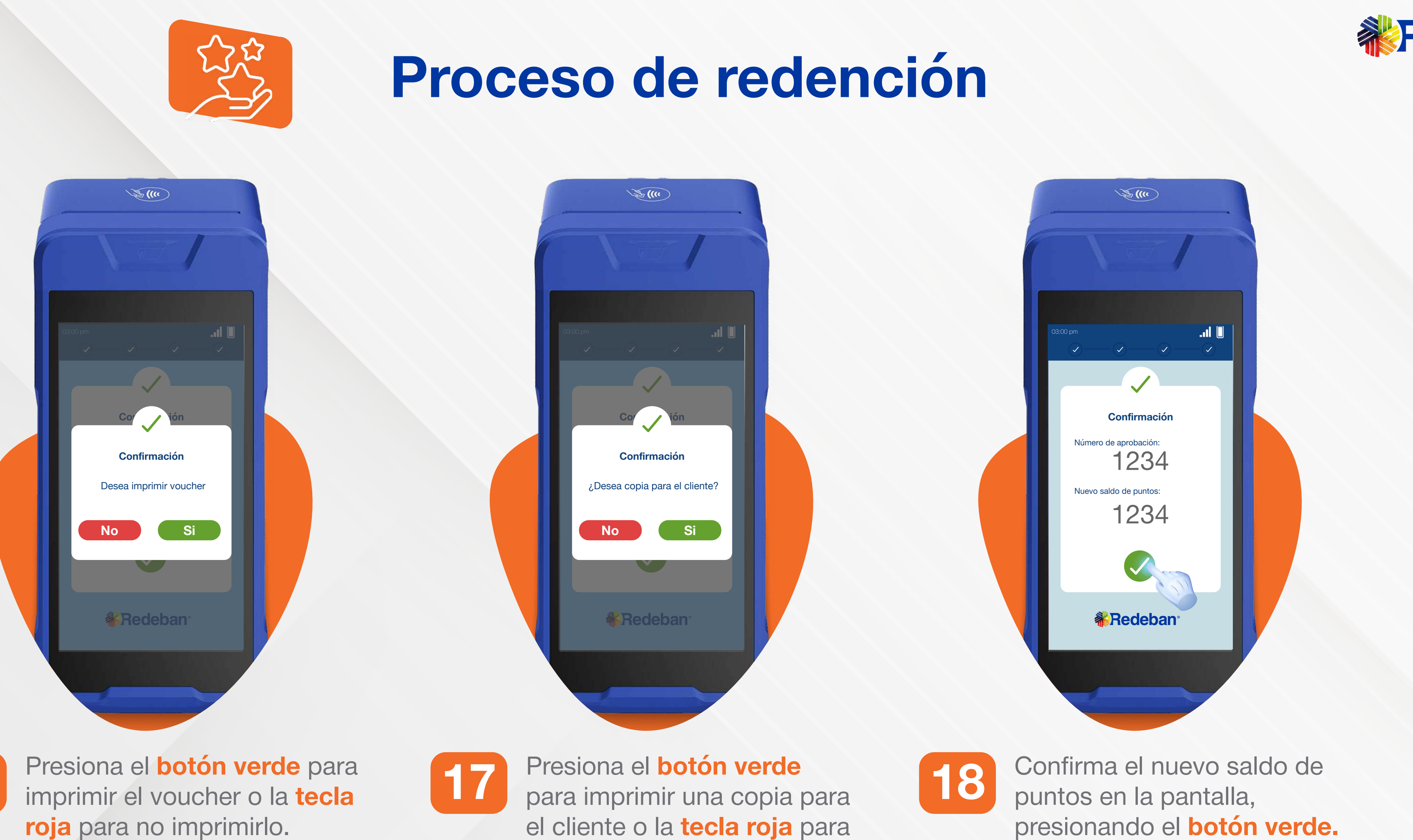

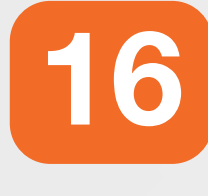

roja para no imprimirlo.

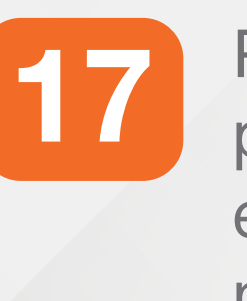

no imprimirlo.

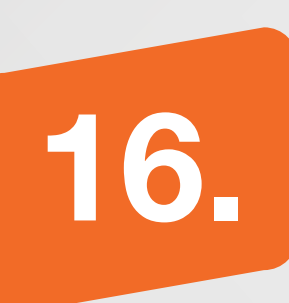

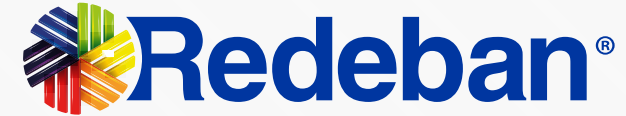

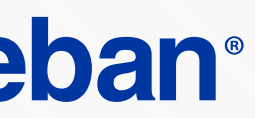

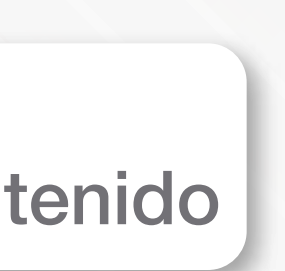

OGUTUU OUTUU Nedeban S.A. Sistema de pago de bajo valor.

3.00

Redeban<sup>\*</sup>

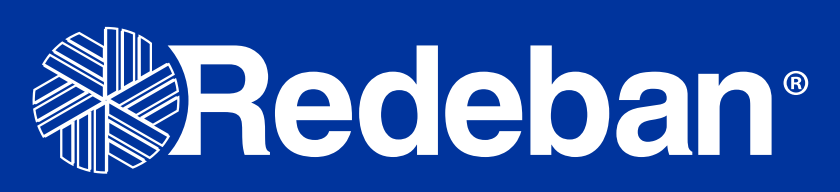

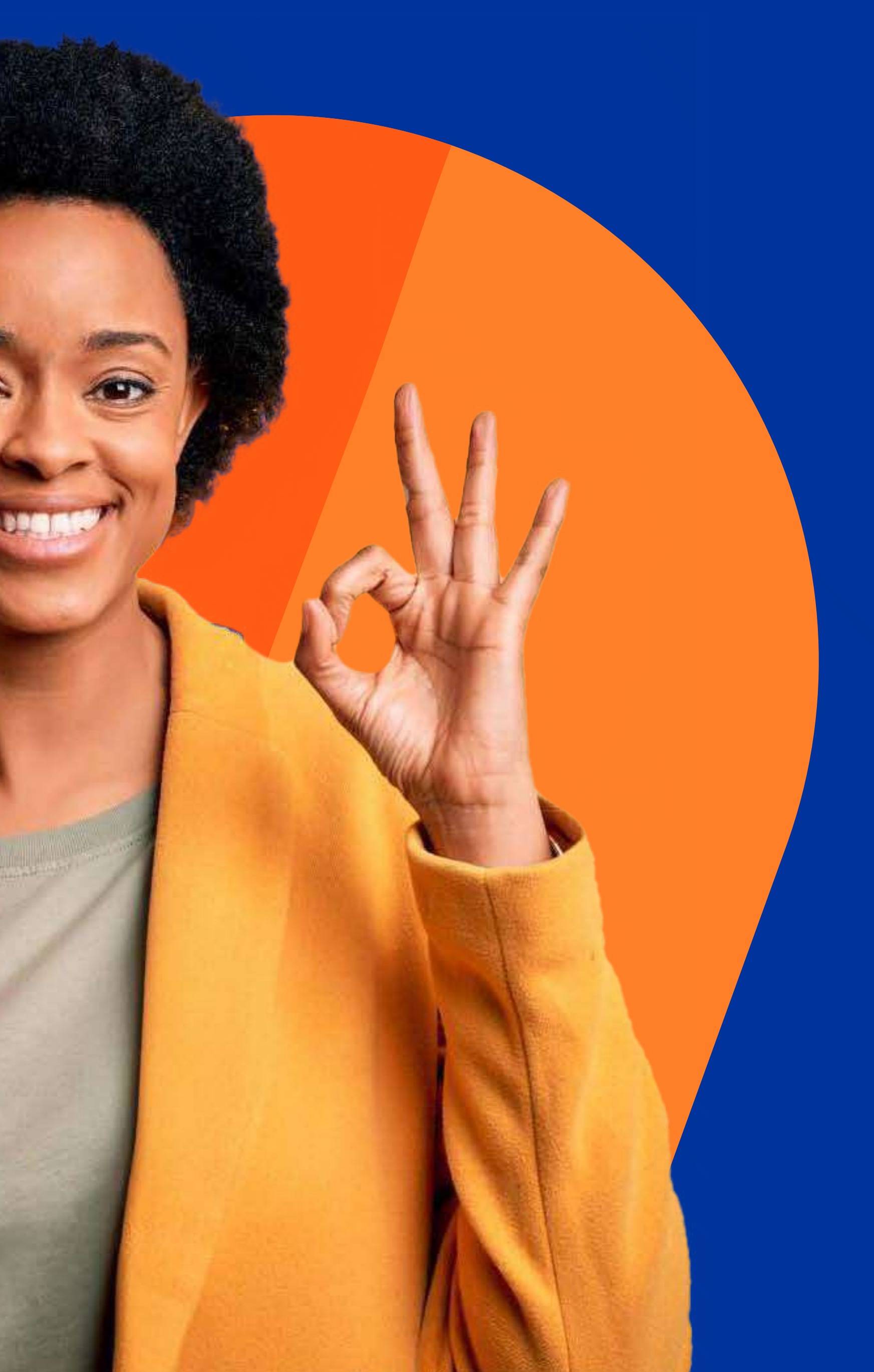

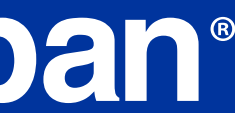